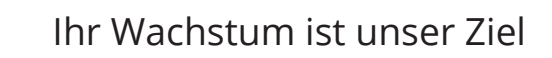

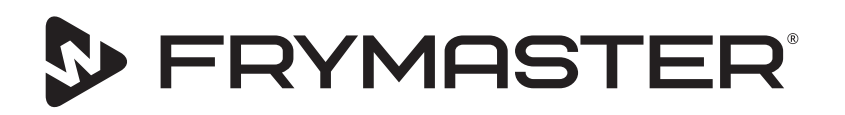

# UHCTHD Touch Universalhalteschrank

## Originalanleitungen Installations-, Betriebs- und Wartungshandbuch

Dieses Handbuch wird bei Einführung neuer Informationen und Modelle aktualisiert. Bitte besuchen Sie unsere Website bezüglich der neuesten Ausgabe dieses Handbuchs.

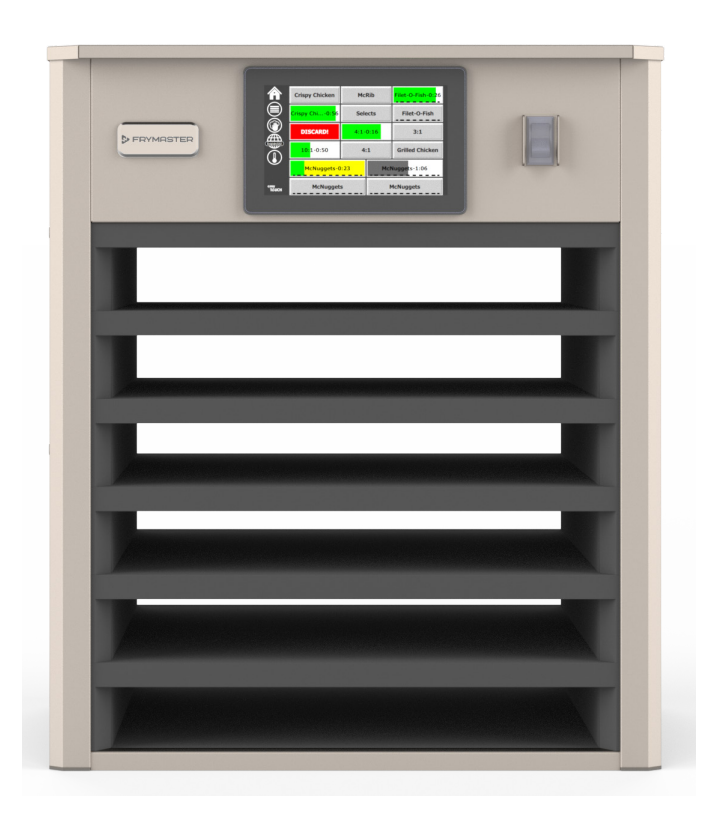

VORSICHT DIESE ANWEISUNGEN VOR DEM EINSATZ DES SCHRANKS LESEN.

Diese Anweisungen als Nachschlagewerk aufheben.

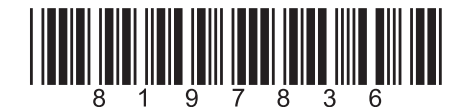

Teilenummer: FRY\_IOM\_8197836 05/2020 Übersetzung der Originalanleitungen German / Deutsch

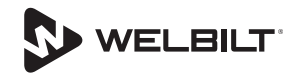

## Sicherheitshinweise

#### **A** Warnung

Lesen Sie dieses Handbuch gründlich durch, bevor Sie dieses Gerät betreiben, installieren oder warten. Die Nichtbefolgung der Anleitungen dieses Handbuchs kann Sachschäden, Verletzungen oder den Tod verursachen.

## **A** Vorsicht

Beim Anheben des UHCTHD vorsichtig arbeiten. Das Gerät wiegt 88,7 kg (195,6 lbs). Zum Handhaben des Schranks sind drei bis vier Personen erforderlich; standardmäßige Sicherheitspraktiken beim Anheben sind anzuwenden.

## **A** Vorsicht

Den UHCTHD NICHT betreiben, wenn er nicht sachgerecht installiert und geprüft wurde.

## **A** Warnung

Beim Vorbereiten, Betreiben oder Reinigen des UHCTHD vorsichtig sein, um Kontakt mit heißen Flächen zu vermeiden.

## **A** Vorsicht

Der UHCTHD eignet sich nicht für die Verwendung im Freien. Dieses Gerät darf nur auf einer horizontalen Fläche installiert und betrieben werden.

#### HINWEIS

KUNDE WÄHREND DER VERWENDET DER GARANTIEDAUER EIN ERSATZTEIL FÜR DAS FRYMASTER FOOD SERVICE GERÄT, DAS NICHT ALS UNVERÄNDERTES NEUES ODER RECYCELTES ERSATZTEIL DIREKT BEI FRYMASTER ODER EINEM ZUGELASSENEN KUNDENDIENST ERWORBEN UND/ODER GEGENÜBER SEINEM ORIGINALZUSTAND VERÄNDERT WURDE, IST DIESE GARANTIE NICHTIG. AUSSERDEM HAFTEN FRYMASTER UND DESSEN TOCHTERGESELLSCHAFTEN NICHT FÜR ANSPRÜCHE, SCHÄDEN ODER KOSTEN, DIE DEM KUNDEN DIREKT ODER INDIREKT, GANZ ODER TEILWEISE INFOLGE DER INSTALLATION EINES GEÄNDERTEN ERSATZTEILS UND/ODER EINES ERSATZTEILS, DAS VON EINEM NICHT ZUGELASSENEN KUNDENDIENST ERHALTEN WURDE, ENTSTEHEN.

## **A** Vorsicht

Den UHCTHD NICHT in der Nähe eines Dampf- oder Hitzeauslasses eines anderen Geräts platzieren.

## **A** Vorsicht

Den UHCTHD NICHT betreiben, wenn nicht alle Wartungs- und Zugangsabdeckungen angebracht und sachgerecht befestigt sind.

## **GEFAHR**

Keine Geräte betreiben und installieren, die unsachgemäß verwendet, falsch bzw. nachlässig behandelt oder beschädigt bzw. in Bezug auf die ursprünglichen Werksspezifikationen geändert wurden.

## **A** GEFAHR

Das Netzkabel von BEHEIZTEN Flächen FERNHALTEN. Das Netzkabel oder den Netzstecker NICHT in Wasser eintauchen. Das Netzkabel darf NICHT über die Tisch- oder Tresenkante hängen.

## **A** Warnung

Autorisierte Servicevertreter müssen branchenübliche Sicherheitsverfahren befolgen, einschließlich u. a. örtliche/ landesweite Vorschriften zum Anschließen/Aussperren/ Kennzeichnen aller Versorgungsleitungen/-anschlüsse, einschließlich Strom, Gas, Wasser und Dampf.

## **A** Warnung

KEIN Benzin und keine anderen entzündlichen Dämpfe oder Flüssigkeiten in der Nähe dieses Geräts oder anderer Geräte lagern oder verwenden. Zur Reinigung niemals Tücher verwenden, die in entzündliches Öl oder brennbare Reinigungslösungen getaucht wurden.

## **A** Warnung

Betrieb, Aufstellung und Anschluss sowie Wartung dieses Produkts kann Sie Chemikalien/Produkten einschließlich [Bisphenol A (BPA), Glaswolle oder Keramikfilter und kristallinem Siliziumdioxid] aussetzen, die im US-Bundesstaat Kalifornien bekanntermaßen zu Krebs, Geburtsfehlern oder anderen Schädigungen der Fortpflanzungsfähigkeit führen. Weitere Informationen erhalten Sie unter www.P65Warnings.ca.gov.

## **A** Warnung

Keine elektrischen Geräte oder Zubehörteile verwenden, die nicht vom Hersteller geliefert wurden.

#### **A** Warnung

Beim Umgang mit Metallkanten aller Ausrüstungen vorsichtig arbeiten.

#### **A** Warnung

Dieses Gerät darf nicht von Kindern unter 16 Jahre oder von Personen mit reduzierten physischen, sensorischen oder mentalen Fähigkeiten sowie von Personen mit fehlender Erfahrung und Kenntnissen bedient werden. Hiervon ausgenommen sind o. g. Personen, die von einem für ihre Sicherheit verantwortlichen Vorgesetzten an dem Gerät ausgebildet und von diesem überwacht werden. Kinder dürfen nicht mit diesem Gerät spielen.

#### **A** Warnung

Dieses Produkt NICHT in der Nähe von Wasser verwenden – beispielsweise in der Nähe einer Spüle, in einem nassen Kellergeschoß, in der Nähe eines Swimmingpools oder an ähnlichen Orten.

#### **A** Warnung

NICHT versuchen Komponenten des UHCTHD zu reparieren oder ersetzen, wenn nicht zuerst die Stromversorgung zum Gerät unterbrochen wurde.

#### HINWEIS

Dieses Gerät ist nur für den kommerziellen Einsatz vorgesehen und muss von qualifiziertem Personal bedient werden. Installation, Wartung und Reparaturen müssen von einem von Frymaster autorisierten Kundendienst (FAS) oder einem anderen qualifizierten Techniker durchgeführt werden. Installation, Wartung oder Reparaturen durch nicht qualifiziertes Personal können die Herstellergarantie hinfällig machen.

#### HINWEIS

Dieses Gerät ist für den gewerblichen Einsatz vorgesehen, beispielsweise in Restaurantküchen, Kantinen, Krankenhäusern und Gewerbebetrieben wie Bäckereien und Metzgereien, nicht jedoch für die kontinuierliche Massenerzeugung von Lebensmitteln.

#### **A** Warnung

KEINEN Wasserstrahl oder Dampfreiniger zum Reinigen dieses Geräts verwenden, bzw. das Gerät nicht an einer Stelle aufstellen, an der ein Wasserstrahl verwendet werden kann.

#### HINWEIS

Dieses Gerät hält nur Lebensmittel warm und kocht / backt keine Lebensmittel.

#### HINWEIS

Die maximale Betriebstemperatur dieses Geräts beträgt 121 ° C.

Eine korrekte Installation, Pflege und Wartung sind für eine maximale Leistung und einen fehlerfreien Betrieb Ihres Geräts von wesentlicher Bedeutung. Besuchen Sie unsere Website <u>www.frymaster.com</u>, wenn Sie aktualisierte Handbücher, Übersetzungen oder Kontaktinformationen der Kundendienste in Ihrer Nähe benötigen.

Hergestellt von:

Frymaster, LLC 8700 Line Avenue, Shreveport, LA 71106-6800 USA

## Kapitel 1 Allgemeine Informationen

|                           | Modellnummern                                                    | 1-1 |
|---------------------------|------------------------------------------------------------------|-----|
|                           | Seriennummer-Informationen                                       | 1-1 |
|                           | Servicepersonal                                                  | 1-1 |
|                           | Behördliche Zertifikate                                          | 1-1 |
|                           | Garantieinformationen                                            | 1-1 |
| Kapitel 2<br>Installation |                                                                  |     |
| instantion                | Aufstellungsort                                                  | 2-1 |
|                           | Gerätegewicht                                                    |     |
|                           | Abstandsanforderungen                                            |     |
|                           | Abmessungen                                                      |     |
|                           | Stromversorgung                                                  | 2-2 |
|                           | Spannung                                                         |     |
|                           | Tabelle Mit Angaben Zu Nennspannung, Frequenz, Phasen, Leistung, |     |
|                           | Nennstromstärke Und Netzkabel                                    | 2-2 |
|                           | Kabelaufhängung montieren                                        | 2-3 |
|                           | Einbau der Grillklammer                                          | 2-3 |
| Kapitel 3<br>Betrieb      |                                                                  |     |

| Ν                   | letzschalter                               | 3-1  |
|---------------------|--------------------------------------------|------|
| L                   | II-Schnittstelle                           | 3-2  |
|                     | Kennwort                                   |      |
|                     | Icons "Press & Go" (Drücken Und Weiter)    |      |
|                     | Anzeigen "Press & Go" (Drücken Und Weiter) |      |
|                     | Tablettangaben                             |      |
|                     | Tagesteile ändern                          |      |
|                     | Ändern der Sprache                         |      |
|                     | ECO-Modus-Bildschirm                       |      |
|                     | Ausschalten der Slots                      |      |
|                     | Temperaturanzeige                          |      |
|                     | Menüanzeigen                               |      |
|                     | Einstellungsanzeige                        |      |
|                     | Einstellungsanzeige                        |      |
|                     | Datum- und Zeitanzeige                     |      |
|                     | Sprachanzeige                              |      |
|                     | Zonendiagnose-Anzeigen                     | 3-9  |
|                     | Lautstärken- & Anzeigentests               |      |
|                     | Fehlerprotokoll-Anzeige                    |      |
|                     | Kennworteinstellungen-Anzeige              | 3-10 |
|                     | Systeminformationen-Anzeige                | 3-11 |
|                     | Dienstprogramm-Anzeige                     |      |
| Kapitel 4           |                                            |      |
| Vorbeugende Wartung |                                            |      |

**Verfahren zur Reinigung und vorbeugenden Wartung ......4-1** Allgemeines......4-1

|                             | Alle Vier (4) Stunden – Tabletts/Regale Reinigen4-<br>Täglich – Schrank Reinigen4- | 1<br>1 |
|-----------------------------|------------------------------------------------------------------------------------|--------|
| Kapitel 5<br>Fehlerbehebung |                                                                                    |        |
|                             | Fehlersuchtabelle5-                                                                | 1      |

## Modellnummern

| Modelle | Beschreibung |
|---------|--------------|
| UHCTHD6 | 6-fach       |
| UHCTHD3 | 3-fach       |

## Seriennummer-Informationen

Die Serien- und Modellnummer des UHCTHD-Universalhalteschranks befinden sich auf dem Typenschild.

#### Halten Sie beim Anruf um Ersatzteile oder Service stets die Seriennummer des Geräts bereit.

## Servicepersonal

Alle Servicearbeiten an Frymaster-Geräten müssen von qualifiziertem, zertifiziertem und/oder dazu berechtigtem Servicepersonal durchgeführt werden.

Qualifiziertes Wartungspersonal sind Personen, die mit Frymaster-Geräten vertraut sind und die von Frymaster zur Durchführung von Wartungsarbeiten an seinen Geräten berechtigt wurden. Das autorisierte Wartungspersonal muss mit einem vollständigen Satz Wartungs- und Ersatzteilehandbücher ausgerüstet sein und eine Minimalmenge an Ersatzteilen für Frymaster-Geräte auf Lager halten. Eine Liste mit von Frymaster autorisierten Kundendienstfirmen (FAS) finden Sie auf der Webseite von Frymaster unter http://www.frymaster.com. Wenn kein qualifiziertes Wartungspersonal eingesetzt wird, macht dies die Frymaster-Garantie hinfällig.

## **Behördliche Zertifikate**

Modelle sind zertifiziert von:

- UL, LLC (Sanitation)
- 🗓 UL, LLC (U.S and Canada)
- CE (Europe)

#### **FCC-Informationen**

- Dieses Gerät wurde getestet und entspricht den Grenzwerten für digitale Geräte der Klasse B gemäß Teil 15 der FCC-Bestimmungen. Diese Grenzwerte sollen einen angemessenen Schutz gegen schädliche Störungen in einer Wohnanlage bieten. Dieses Gerät erzeugt Nutzungen und kann Hochfrequenzenergie ausstrahlen. Wenn es nicht gemäß den Anweisungen installiert und verwendet wird, kann es zu Funkstörungen kommen. Es kann jedoch nicht garantiert werden, dass bei einer bestimmten Installation keine Störungen auftreten. Wenn dieses Gerät den Radio- oder Fernsehempfang schädigt, was durch Aus- und Einschalten des Geräts festgestellt werden kann, wird der Benutzer aufgefordert, zu versuchen, die Störung durch eine der folgenden Maßnahmen zu korrigieren:
- Richten Sie die Empfangsantenne neu aus oder stellen Sie sie neu auf.
- Erhöhen Sie den Abstand zwischen Gerät und Empfänger.
- Schließen Sie das Gerät an eine Steckdose an, die sich von dem Stromkreis unterscheidet, an den der Empfänger angeschlossen ist.
- Wenden Sie sich an den Händler oder einen erfahrenen Radio- / Fernsehtechniker.

Änderungen oder Modifikationen, die nicht ausdrücklich von der für die Einhaltung verantwortlichen Partei genehmigt wurden, können zum Erlöschen der Berechtigung des Benutzers zum Betrieb des Geräts führen.

Dieses Gerät entspricht Teil 15 der FCC-Bestimmungen. Der Betrieb unterliegt den folgenden zwei Bedingungen: (1) Dieses Gerät darf keine schädlichen Störungen verursachen, und (2) dieses Gerät muss alle empfangenen Störungen akzeptieren, einschließlich Störungen, die einen unerwünschten Betrieb verursachen können.

Dieses Gerät entspricht den lizenzfreien RSSs von Industry Canada.

Betrieb Der unterliegt den folgenden zwei Bedingungen:

(1) Dieses Gerät darf keine Störungen verursachen. und

(2) Dieses Gerät muss alle Störungen akzeptieren, einschließlich Störungen, die einen unerwünschten Betrieb des Geräts verursachen können.

Um die Anforderungen der FCC / ISED-HF-Exposition zu erfüllen, muss dieses Gerät mit einem Mindestabstand von 20 cm zwischen dem Gerät und dem Körper des Benutzers / einer nahe gelegenen Person installiert / betrieben werden.

Wi-Fi:

FCC ID: VVXLM808-0407 IC: 10531A8080407

CAN ICES-3 (B)/NMB-3(B)

## Garantieinformationen

Besuchen Sie <u>fm-hal.frymaster.com/qsys.lib/cgi.lib/</u> <u>swr290.pgm</u>, um das Produkt für die Garantie zu registrieren.

## 1.1 Garantieerklärung

 Frymaster, L.L.C. gewährt dem Originalkäufer dieses Geräts und von Ersatzteilen folgende beschränkte Garantie:

## 1.1.1 Garantiebedingungen – Universalhalteschrank

- Frymaster L.L.C. garantiert alle Komponenten für drei Jahre gegen Material- und Fertigungsmängel.
- B. Alle Teile, mit Ausnahme von Sicherungen, sind ab dem Installationsdatum des Schranks für die Dauer von drei Jahren gewährleistet.
- C Sollten Teile, außer Sicherungen, während der ersten drei Jahre ab dem Installationsdatum fehlerhaft werden, übernimmt Frymaster auch reine Arbeitszeitkosten zum Austausch der Teile.

## 1.1.2 Teilerücksendung

A. Alle fehlerhaften, von der Garantie gedeckten Teile müssen innerhalb von 60 Tagen an eine von Frymaster autorisierte Service-Agentur gesendet werden, um eine Gutschrift dafür zu erhalten. Nach 60 Tagen ist keine Gutschrift mehr zulässig.

## 1.2.3 Garantieausschluss

Diese Garantie deckt keine Geräte, die durch falschen

Gebrauch, Missbrauch, Änderungen oder Unfälle beschädigt wurden; dazu gehören auch:

- unsachgemäße oder nicht autorisierte Reparatur;
- Nichteinhaltung der Installationsanweisungen und/oder planmäßigen Wartungsverfahren, wie auf den MRC-Karten vorgeschrieben;
- mangelhafte Wartung;
- Transportschäden;

.

.

- ungewöhnlicher Einsatz;
- Entfernen, Ändern oder Unleserlichmachen des Typenschilds.

Von dieser Gewährleistung sind weiterhin ausgeschlossen:

 Folgeschäden (die Kosten zur Reparatur oder für den Ersatz von anderen beschädigten Geräten), Zeitverlust, Einnahmeverlust, Einsatz oder beliebige andere zufällige Schäden.

Es werden keine stillschweigenden Garantien oder Garantien der handelsüblichen Qualität bzw. Eignung für einen bestimmten Zweck übernommen.

ERSATZTEILBESTELLUNG UND SERVICEINFORMATIONEN

Ersatzteilbestellungen können direkt beim örtlichen autorisierten Frymaster Kundendienst oder Vertrieb (Factory Authorized Service/FAS) aufgegeben werden.

Ihren nächsten Frymaster FAS finden Sie in www.frymaster.com oder Sie können sich unter +1-800-551-8633 oder +1-318-865-1711 an das Frymaster Service Department wenden.

Beachten Sie, dass Bestellungen für Draht-/ Kunststofftabletts, Stapelsätze, Wägen und Laufrollen bei Ihrem örtlichen Küchenmaschinenlieferanten (KES) getätigt werden sollen. Frymaster liefert keine dieser Zubehörteile.

Zur raschen Bestellabwicklung sind folgende Informationen erforderlich:

Modellnummer\_\_\_\_\_

Seriennummer\_\_\_\_\_

Spannung\_\_\_\_\_

Artikelnummer\_\_\_\_\_

Benötigte Menge\_\_\_\_\_

Kundendienst ist beim örtlichen FASC bzw. bei der Vertriebsgesellschaft erhältlich. Serviceinformationen können auch auf telefonischem Wege von der Wartungsabteilung von Frymaster erhalten werden. Damit wir Ihnen schnell und besser helfen können, benötigen wir folgende Informationen:

Modellnummer \_\_\_\_\_\_ Seriennummer \_\_\_\_\_\_ Art des Problems \_\_\_\_\_\_

Sowie alle anderen Informationen, die uns die Lösung des Serviceproblems erleichtern.

DIESES HANDBUCH AUFHEBEN UND ZUR ZUKÜNFTIGEN VERWENDUNG AN EINEM SICHEREN ORT AUFBEWAHREN.

## 🛦 GEFAHR

Die Aufstellung und der Anschluss müssen alle zutreffenden Brandschutz- und Gesundheitsvorschriften der zuständigen Gerichtsbarkeit erfüllen.

## 🛦 GEFAHR

Bei Aufstellung und Anschluss sowie Wartung müssen angemessene Sicherheitsausrüstungen verwendet werden.

## **A** Warnung

Nur geschultes und autorisiertes Servicepersonal oder der Restaurantmanager dürfen auf die Service-Anzeigen zugreifen. Wenn an den Einstellungen falsche Änderungen vorgenommen werden, führt dies zu einer Fehlfunktion des Geräts.

## **A** Vorsicht

Beim Anheben des UHCTHD vorsichtig arbeiten. Das Gerät wiegt 88,7 kg (195,6 lbs). Zum Handhaben des Schranks sind drei bis vier Personen erforderlich; standardmäßige Sicherheitspraktiken beim Anheben sind anzuwenden.

#### MONTAGE

DIE KLAMMERN WERDEN VOM KES ZUR VERFÜGUNG GESTELLT.

Werkzeuge benötigt:

- 7/16 Schlüssel oder Steckdose und Ratsche.
- Verwenden Sie vorhandene Schrauben.

Die Halterung gleitet unter jede Seite des Gehäuses und wird mit den 1 / 4x20 1-Zoll-Schrauben, die mit dem vorhandenen Gehäuse verwendet werden, an der Unterseite festgeschraubt.

Die Halterungen sind unten am Schrank angebracht und liegen am Zubereitungstisch an.

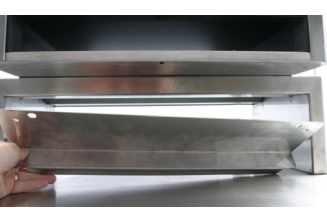

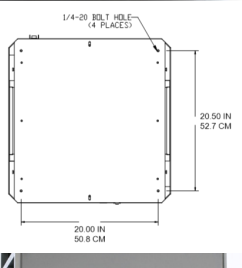

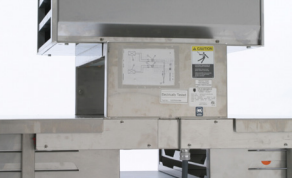

## Aufstellungsort

## **A** Warnung

Dieses Gerät muss so aufgestellt werden, dass der Stecker zugänglich ist, sofern keine anderen Mittel zur Trennung vom Netzstrom bereitgestellt werden (beispielsweise ein Leistungsschalter oder Trennschalter).

## **A** Warnung

Es müssen ausreichende Vorkehrungen zur Einschränkung der Bewegung dieser Maschine getroffen werden, damit diese nicht durch den elektrischen Kabelkanal eingeschränkt wird oder den Kabelkanal einer Belastung aussetzt.

## **A** Warnung

Zur Vermeidung einer Instabilität muss der Aufstellungsort dazu in der Lage sein, das kombinierte Gewicht des Geräts und der Produkte zu tragen. Darüber hinaus muss das Gerät muss sowohl auf der Achse Vorderseite-Rückseite als auch von der rechten zur linken Seite im Lot sein.

## **A** Warnung

Dieses Gerät ist nur für den Einsatz in Innenbereichen gedacht. Dieses Gerät nicht im Freien aufstellen oder betreiben.

Der Aufstellungsort für das Gerät muss die folgenden Bedingungen erfüllen. Falls eines dieser Kriterien nicht erfüllt wird, bitte einen anderen Aufstellungsort wählen.

- Heißhalteschränke sind nur für den Einsatz in Innenbereichen vorgesehen.
- Der Aufstellungsort MUSS waagrecht und stabil sein sowie das Gewicht des Geräts aufnehmen können.
- Der Aufstellungsbereich MUSS frei von brennbarem Material gehalten werden.
- Das Gerät MUSS von vorn nach hinten und von Seite zu Seite waagrecht sein.
- Das Gerät so aufstellen, dass es nicht umkippen oder rutschen kann.
- Die empfohlene Lufttemperatur beträgt 5 30 °C (41 – 86 °F).
- Mit Montagewinkeln am Tisch befestigen.

## Gerätegewicht

| US-Modell | Gewicht             |
|-----------|---------------------|
| UHCTHD6   | 88,7 kg (195,6 lbs) |
| UHCTHD3   | 54 kg (120 lbs)     |

## Abstandsanforderungen

## A GEFAHR

Die Mindestabstände sind für Aufstellungsorte mit nicht entzündlichen und entzündlichen Materialien gleich. Der Boden unter dem Gerät muss aus nicht entzündlichem Material bestehen.

## 🛦 GEFAHR

Brand-/Stromschlaggefahr. Alle Mindestfreiräume müssen eingehalten werden. Entlüftungen oder Öffnungen nicht verstopfen.

| Seiten/Rückseite |  |
|------------------|--|
| 25 mm (1,0")     |  |

## Abmessungen

| US-Modell | Breite   | Tiefe    | Höhe     |
|-----------|----------|----------|----------|
| UHCHD6    | 22.2"    | 25.8"    | 26.0"    |
|           | (56.3cm) | (65.4cm) | (66.0cm) |
| UHCHD3    | 22.2"    | 25.8"    | 16.6"    |
|           | (56.3cm) | (65.4cm) | (42.2cm) |

## Stromversorgung

## 🛦 GEFAHR

Vor dem Betrieb alle Verkabelungsverbindungen prüfen, darunter auch die werksseitigen Klemmen. Verbindungen können sich während des Transports und der Installation lockern.

## 🛦 GEFAHR

Zur Herstellung der Stromversorgung müssen Kupferdrahtkabel verwendet werden, die mindestens für 75 °C (167 °F) geeignet sind.

## **A** Warnung

Alle Geräte müssen an ein geerdetes Stromversorgungssystem angeschlossen werden.

## A Warnung

Dieses Gerät muss geerdet sein und alle Verkabelungen müssen allen anwendbaren lokalen und nationalen Vorschriften erfüllen. Die richtige Spannung ist auf dem Schild mit den technischen Daten angeführt. Der Endbenutzer ist dafür verantwortlich, einen Unterbrecher vorzusehen, der die anwendbaren behördlichen Vorschriften erfüllt.

## **A** Warnung

Alle elektrisch betriebenen Geräte müssen den regionalen oder landesweiten Elektrovorschriften entsprechend geerdet sein (USA: NEC ANSI/NFPA NR. 70-1990).

## **A** Warnung

Dieses Gerät ist mit einem dreipoligen, geerdeten Stecker zum Schutz vor Stromschlägen ausgestattet und muss an eine Steckdose angeschlossen werden. Der Erdungsstift dieses Steckers darf nicht abgeschnitten oder entfernt werden.

## SPANNUNG

Alle elektrischen Arbeiten, einschließlich Verkabelungen und Masseanschlüsse, müssen den örtlichen, staatlichen und nationalen Vorschriften entsprechen. Es sind folgende Vorsichtsmaßnahmen zu beachten:

- Das Gerät muss geerdet werden.
- Für jedes Gerät muss eine separate Sicherung bzw. ein separater Schutzschalter vorgesehen sein.
- Ein qualifizierter Elektriker muss die angemessene Kabelgröße für den Standort, die verwendeten Materialien und die Kabellänge ermitteln (mindestens erforderliche Stromstärkebemessung zur Auswahl der Kabelgröße).
- Die maximal zulässige Spannungsabweichung beträgt beim Einschalten (wenn die elektrische Last am höchsten ist) ±10 % der Nennspannung.
- Vor der Inbetriebnahme alle grünen Masseschrauben, Kabel- und Drahtanschlüsse prüfen, um sicherzustellen, dass sie fest angezogen sind.

#### TABELLE MIT ANGABEN ZU NENNSPANNUNG, FREQUENZ, PHASEN, LEISTUNG, NENNSTROMSTÄRKE UND NETZKABEL

Geräte mit Steckern werden mit ca. 1,8 m (6 ft) - 3,0 m (10ft) langen Kabeln geliefert.

| US-Modell | Spannung, Frequenz,<br>Phasen | w ausger  | ichtet ist. <mark>A</mark> | Stecker               |
|-----------|-------------------------------|-----------|----------------------------|-----------------------|
| UHCTHD6   | 240 V, 60 Hz, 1 Ph            | 2400-2900 | 12.0                       | 320P6W/316P6/31-38015 |
| UHCTHD3   | 240 V, 60 Hz, 1 Ph            | 1670-2400 | 8.3-10.0                   | 320P6W/316P6/31-38015 |

#### **A** Vorsicht

Den UHCTHD NICHT in der Nähe eines Dampf- oder Hitzeauslasses eines anderen Geräts platzieren.

## Kabelaufhängung montieren

Geräte mit einem an der Rückseite austretenden Netzkabel müssen mit einer Kabelaufhängung versehen werden. Anweisungen dazu sind in Satz 8262717 enthalten, der mit dem Schrank mitgeliefert wird. Sie wird mit einem Kabelbinder gesichert.

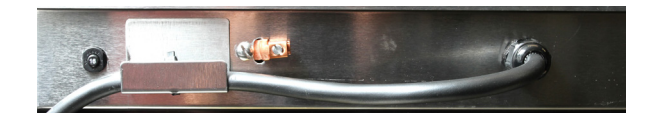

## Anschließen an das Stromnetz

Den UHCTHD an das Stromnetz anschließen.

## Produkttabletts

Der Universalhalteschrank (UHCTHD) verfügt über sechs Einschubschlitzreihen, die jeweils bis zu drei Tabletts mit Produkt aufnehmen, oder drei Reihen, die je drei Tabletts aufnehmen.

Es gibt 5 Produkttablettgrößen:

- A. 1/3-großes Kunststofftablett
- B. 1/3-großes Drahttablett
- C. Kunststofftablett, volle Größe
- D. 2/3-großes Kunststofftablett
- E. 1/2-großes Kunststofftablett

Gemeinsam mit der Gebrauchs- und Schulungsanleitung des jeweiligen Landes verwenden.

## Wichtige Betriebshinweise

Beim Einschieben eines Tabletts in den Schrank sicherstellen, dass die Schlitzreihenlinie am Tablettgriff auf die Kante der Schlitzreihe Gesprungene oder beschädigte Tabletts wegwerfen.

Beim Herunternehmen von Portionen sollte das Tablett nur soweit wie nötig herausgezogen und danach schnell wieder hineingeschoben werden.

In der Gebrauchsanleitung die Diagrammlayouts für den UHCTHD nachschlagen.

## An allen Reihenpositionen Speisetabletts einsetzen

## Einbau der Grillklammer

Die Grillklammer hält das 1/3-große Grilltablett. Sie lässt sich am Grill befestigen, um das Produkt schneller und sicherer vom Grill in den UHCTHD übertragen zu können.

- Die Vorderkante der Grillklammer unter der Grilllippe ansetzen.
- Die Rückseite der Klammer absenken, bis die Rille über der Grillstange aufliegt. Die Grillklammer muss sicher vorne auf dem Grill aufsitzen. Falls die Klammer nicht genau passt, einfach die vier Muttern unter der Klammer lockern und diese nach Bedarf hinein-

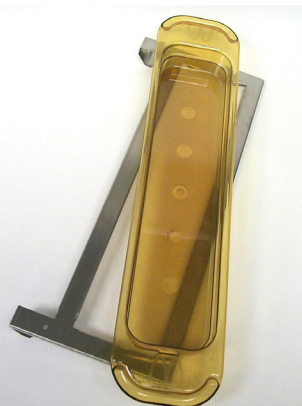

oder herausschieben, bis sie genau an der Stange anliegt. Die Muttern nach Einstellung der Klammer festziehen.

## Kapitel 3 Betrieb

## 🛦 GEFAHR

Der Aufstellungsleiter ist dafür verantwortlich, sicherzustellen, dass das Personal über die Gefahren beim Betrieb dieses Geräts informiert wird.

## 🛦 GEFAHR

Nehmen Sie kein Gerät in Betrieb, dessen Kabel oder Stecker beschädigt ist. Alle Reparaturen müssen von einem qualifiziertem Serviceunternehmen durchgeführt werden.

## **A** GEFAHR

Niemand darf sich auf das Gerät stellen. Es ist nicht zur Aufnahme des Gewicht eines Erwachsenen vorgesehen und kann bei einem solchen Missbrauch zusammenbrechen oder umkippen.

## **A** Warnung

Nicht in Kontakt mit bewegenden Teilen kommen.

## **A** Warnung

Alle Abdeckungen und Zugangsdeckel müssen befestigt und korrekt gesichert sein, bevor das Gerät betrieben wird.

## **A** Warnung

Keine versiegelten Behälter oder Kunststoffbeutel in den Halteschrank geben. Speisen oder Flüssigkeit können sich schnell ausdehnen und den Behälter oder Beutel zum Bersten bringen. Den Behälter oder Beutel vor dem Erhitzen aufstechen oder öffnen.

## **A** Warnung

Einschübe, Utensilien, Einschubführungen und Halteschrankflächen können bei oder nach der Verwendung heiß sein. Nach Bedarf Utensilien oder Schutzkleidung verwenden, wie Pfannengriffe oder Ofenhandschuhe, um Verbrennungen zu vermeiden.

## **A** Warnung

Die Kammer NICHT als Aufbewahrungsort verwenden. KEINE Papierprodukte, Kochutensilien oder Speisen in der Kammer lassen, wenn diese nicht verwendet wird.

## $\triangle Vorsicht$

Einschübe oder andere Teile des Halteschranks NICHT mit Metallfolie abdecken.

Der Frymaster UHCTHD Universalhalteschrank bietet der Gastronomie die Möglichkeit, bestimmte Speisen im voraus zu garen und diese Produkte dann schonend in Heißhaltebehältern bis zum Eingang einer Bestellung aufzubewahren. Nach der Bestellung kann das Personal die Speisen aus heißen und frischen Menübestandteilen aus den Heißhaltebehältern zusammenstellen. Dies ermöglicht das Servieren auf Bestellung, wodurch der Service beschleunigt wird und gleichzeitig hohe Produktstandards aufrecht erhalten werden.

Der UHCTHD wird in der Verpackung gebrauchsfertig geliefert. Der Touchscreen ist für Routinemenükonfigurationen vorbereitet.

#### Netzschalter

Der Netzschalter befindet sich vorne auf dem Schrank. Den Netzschalter drücken, um das Gerät ein- oder auszuschalten.

|   | Cruy Chain Than The Chain Chain The Chain Chain |
|---|----------------------------------------------------------------------------------------------------|
| E |                                                                                                    |
| E |                                                                                                    |
|   |                                                                                                    |

#### Netzschalter auf der Vorderseite

Betrieb des Schranks

- 1. Den Netzschalter auf EIN schalten.
- 2. Die Anzeige leuchtet auf und zeigt die gelben Vorheizanzeigen an, die zu grauen Produktnamen wechseln, wenn der Schrank die gewünschte Temperatur erreicht hat.
- 3. Das Produkt in die entsprechende Reihe laden und die zugehörige Zeitgebertaste drücken.

## **UI-Schnittstelle**

#### **KENNWORT**

- Ein Benutzer kann ohne Kennwort auf alle für den täglichen Betrieb erforderliche Anzeigen zugreifen.
- Das im Werk festgelegte Kennwort ist 1955.

## Symbole auf Anzeigen "Press & Go" (Drücken und weiter)

Die Anzeige "Press & Go" (Drücken und weiter) enthält fünf Symbole:

Startseite

Fünf Symbole auf den Anzeigen "Press & Go"

(Drücken und

weiter)

easy TOUCH

- Reihenmanagement
- Reinigen
- Sprache
- Temperatur

Durch Auswählen des Startseiten-Symbols wird die Startseite aufgerufen.

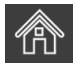

#### Startseiten-Symbol

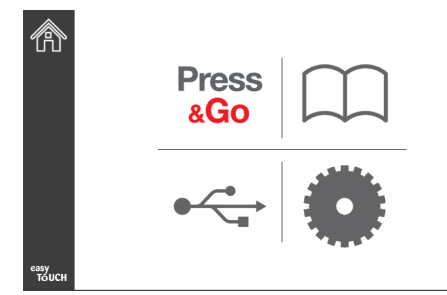

#### Startseite

Wenn auf der Startseite das "Press & Go"-Symbol ausgewählt wird, wird wieder die "Press and Go"-Anzeige angezeigt.

Press

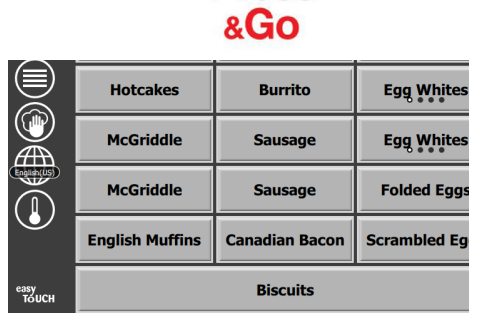

"Press & Go"-Symbol

Anzeige "Press & Go" (Drücken und weiter)

#### **ANZEIGEN "PRESS & GO" (DRÜCKEN UND WEITER)**

Wenn das Gerät eingeschaltet wird, beginnen sich die Zonen vorzuheizen. Die Anzeige "Press & Go" (Drücken und weiter) wird angezeigt.

|               | Hotcakes        | Burrito        | Round Eggs     |
|---------------|-----------------|----------------|----------------|
|               | Hotcakes        | Burrito        | Egg Whites     |
|               | McGriddle       | Sausage        | Egg Whites     |
|               | McGriddle       | Sausage        | Folded Eggs    |
|               | English Muffins | Canadian Bacon | Scrambled Eggs |
| еазу<br>Тоисн |                 | Biscuits       |                |

#### Anzeigen "Press & Go" für Vorheizen

Das Gerät gibt einen Signalton ab, wenn alle Haltezonen den Sollwert erreicht haben und betriebsbereit sind.

|               | Hotcakes        | Burrito        | Round Eggs     |
|---------------|-----------------|----------------|----------------|
|               | Hotcakes        | Burrito        | Egg Whites     |
|               | McGriddle       | Sausage        | Egg Whites     |
|               | McGriddle       | Sausage        | Folded Eggs    |
| $\bullet$     | English Muffins | Canadian Bacon | Scrambled Eggs |
| easy<br>TOUCH |                 | Biscuits       |                |

Anzeige "Press & Go" (Drücken und weiter)

Wenn die Tabletts geladen werden, die Produkttaste für den Einschub drücken, in den das Produkt geladen wird. Durch erneutes Drücken der Produkttaste innerhalb von zwei (2) Sekunden, während sie schwarz hervorgehoben ist, wird die Zeit bei jedem Drücken der Taste um fünf (5) Minuten verkürzt. Dies ist nützlich, wenn Produkte an einen anderen Ort übertragen werden.

| 0:15 | 0:15 | 0:20 |
|------|------|------|
| 0    | 0    | 0:20 |

Die Zahlen auf der Anzeige entsprechen den Einschüben im Schrank. Sie werden grün hervorgehoben und der Produkt-Zeitgeber beginnt zu laufen.

|               | Hotcakes-0:18  | Burrito-0:18 | Round Eggs-0:18  |
|---------------|----------------|--------------|------------------|
|               | Hotcakes       | Burrito      | Egg Whites-0:18  |
|               | McGriddle-0:18 | Sausage-0:58 | Egg Whites       |
|               | McGriddle      | Sausage      | Folded Eggs-0:18 |
|               | English M0:13  | Canadian0:28 | Scramble0:18     |
| easy<br>TOUCH |                | Biscuits     |                  |

Anzeige "Press & Go" mit aktiven Zeitgebern

Der grüne Bereich des Tablett-Zeitgebers ist die noch verbleibende Zeit. Jeder Menüeintrag verfügt über einen programmierten Warnzeitpunkt. Wenn der Warnzeitpunkt erreicht wird, wird die abgelaufene Zeit gelb dargestellt und ein Alarmsignal ertönt.

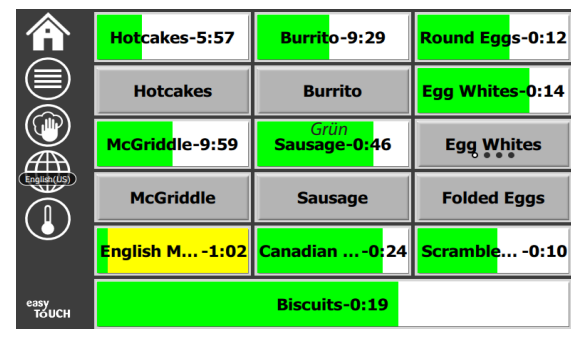

Zeitgeber erreichen Warnzeitpunkt

Jeder Menüeintrag verfügt über eine programmierte Haltezeit. Wenn der Zeitgeber abläuft, wird der zugehörige Tablett-Zeitgeber rot dargestellt, der Alarm ertönt und DISCARD! (Entsorgen) wird angezeigt.

|               | Hotcakes-4:43  | Burrito-8:16  | Round Eggs-0:10  |  |
|---------------|----------------|---------------|------------------|--|
|               | Hotcakes       | Burrito       | Egg Whites-0:13  |  |
|               | McGriddle-8:46 | Sausage-0:44  | Egg Whites       |  |
|               | McGriddle      | Sausage       | Folded Eggs-0:19 |  |
|               | DISCARD!       | Canadian0:23  | Scramble9:22     |  |
| easy<br>TOUCH |                | Biscuits-0:17 |                  |  |

Produkthaltezeit-Zeitgeber läuft ab

Der Alarm ertönt 10 Sekunden lang. Der Zeitgeber zeigt die Zeit an, die das Produkt über die programmierte

Haltezeit hinaus gehalten wird. Tablett und Speisen sollten entnommen werden. Den abgelaufenen Tablett-Zeitgeber zurücksetzen, indem er ausgewählt wird.

Wenn ein Zeitgeber vor Ablauf der Haltezeit abgebrochen oder zurückgesetzt werden soll, den Tablett-Zeitgeber auswählen, damit er zurückgesetzt wird. Die Frage "Reset?" (Rücksetzen) wird angezeigt. Die grüne Häkchentaste drücken, um die Rücksetzung einzuleiten. Zum Weiterarbeiten das rote X auswählen.

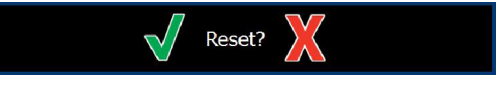

Rücksetzen-Meldung

#### TABLETTANGABEN

#### Zuerst verwenden bei identischen Produkten

Wenn zwei identische Produkte aktiv sind, wird dasjenige mit der kürzeren Restzeit grün hervorgehoben und die anderen werden grau dargestellt. Der Zeitablauf oder das Zeitgeberverhalten ändern sich nicht. Wenn das erste Produkt abgebrochen oder zurückgesetzt wird, wird das als nächstes fällige Produkt grün dargestellt.

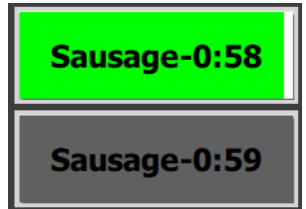

Hervorgehobenes Tablett zuerst verwenden

#### Anforderungen bei doppelten Böden

 Wenn unter dem Produktnamen keine Zeile angezeigt wird, bedeutet dies, dass im Tablett keine doppelten Böden oder Drahttabletts verwendet werden.

#### Egg Whites

• Eine strichlierte Linie unter dem Produktnamen bedeutet, dass im Tablett ein Drahttablett oder ein doppelter Boden verwendet wird.

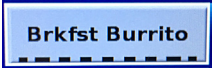

#### Eine Gruppe im Menü

Ein Produkt im Menü ist Teil einer Gruppe, wenn darunter Punkte angezeigt werden. Mit einer Wischbewegung über das Produkt kann ein anderer Eintrag aus der Gruppe ausgewählt werden.

| Round Eggs Folded Egg Scrambled Eg |
|------------------------------------|
|------------------------------------|

#### TAGESTEILE WECHSELN

Berühren Sie das Zeilenverwaltungssymbol und berühren Sie die Tagesmenüauswahl und schieben Sie die Tagesschaltfläche nach links oder rechts, um ein anderes Tagesmenü auszuwählen. Es stehen fünf Tagesabschnitte zur Verfügung (Frühstück,

Umstellung, Mittagessen und zwei weitere). Wenn Sie fertig sind, drücken Sie die Zurück-Taste. Wenn Sie auf das Daypart-Symbol klicken, können Sie den Daypart anpassen.

Reihenmanagement-Symbol

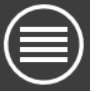

|              | BREAKFAST | 1           |
|--------------|-----------|-------------|
| 8 ² 🖉        | BREAKFAST | <b>()</b> 2 |
| 8 i 🖉        | BREAKFAST | ٤ 🕑         |
| 4 🧭          | BREAKFAST | 4           |
| 5 🧭          | BREAKFAST | 5           |
| езву болсн 6 | BREAKFAST | 6           |

#### Auswahl der Tagesteile

Aktive Zeitgeber werden in das neue Menü übernommen. Nachdem der Eintrag zurückgesetzt wurde, wird das neue Produkt angezeigt. Wenn das Menü gewechselt wird und sich die Zonentemperatur ändert, aber noch ein aktiver Zeitgeber mit der alten Temperatur in der Zone vorhanden ist, wird "Waiting" (Warten) angezeigt. Das Regal wartet, bis die neue Temperatur erreicht wurde und alle aktiven Zeitgeber auf der alten Temperatur gelöscht worden sind.

| MGrd-0:17 | Waiting | Waiting 1   |
|-----------|---------|-------------|
| 10:1      | 10:1    | 10:1 2      |
| Mush      | GrCk    | GrCk 3      |
| Burr-0:18 | Waiting | Waiting 4   |
| Waiting   | Waiting | Scrm-0:18 5 |

#### Neues Menü mit aktivierten Zeitgebern aus dem letzten hervorgehobenen Menü

#### SPRACHE ÄNDERN

Berühren Sie die Sprache, um die Sprache zu ändern. Die Sprache wird auf dem Spr<u>achensy</u>mbol angezeigt.

Sprachsymbol

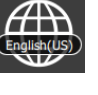

#### ECO MODE-BILDSCHIRM

Die einzelnen Steckplätze können in einen ECO-Modus versetzt werden, der die Heiztemperatur vorübergehend senkt, wenn sie nicht verwendet werden

Berühren Sie die Zeilenverwaltungstaste und dann die ECO-Taste, um den Steckplatz in den ECO-Modus zu versetzen. Drücken Sie die ECO-Taste erneut, um den ECO-Modus zu verlassen. Drücken Sie die Zurück-Taste, um das Menü zu verlassen.

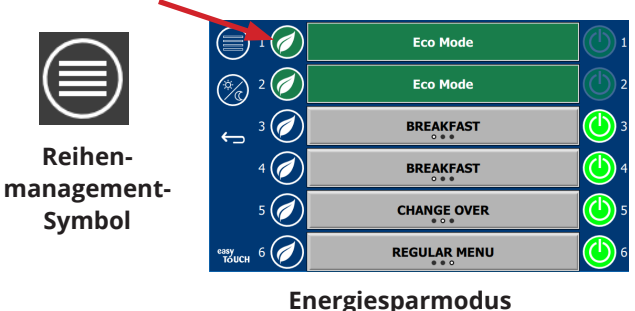

#### Energiespar

Die einzelnen Slots können ausgeschaltet werden.

Berühren Sie die Zeilenverwaltungstaste und anschließend die Ein / Aus-Taste, um den Steckplatz auszuschalten. Drücken Sie den Netzschalter erneut, um den Steckplatz einzuschalten. Drücken Sie die Zurück-Taste, um das Menü zu verlassen.

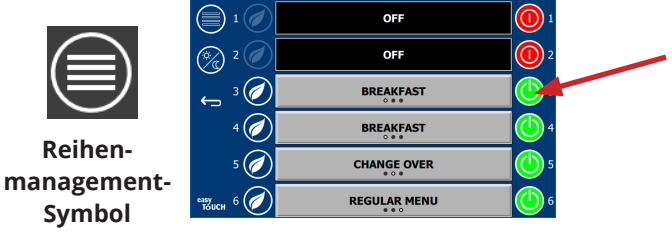

**Row OFF Modus** 

#### TEMPERATURANZEIGE

AUSSCHALTEN DER SLOTS

Durch Drücken der Temperaturtaste werden die oberen und unteren Temperaturen der Steckplätze angezeigt.

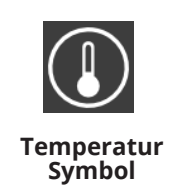

|        | ↑ 179°F        | 179°F 🔶 1 |
|--------|----------------|-----------|
| 2      | <b>↑</b> 171°F | 171°F 🔶 2 |
| 3<br>3 | <b>↑</b> 171°F | 171°F 🗸 3 |
| ₫ 4    | ↑ 173°F        | 173°F 🗸 4 |
| ٠<br>5 | 180°F          | 180°F 🔶 5 |
| езву б | 1203°F         | 203°F 🗸 😽 |

#### MENÜANZEIGEN

Wenn auf der Startseite das Menüsymbol gedrückt wird, wird die Menüanzeige aufgerufen.

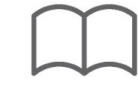

#### Menüsymbol

Auf der Menüanzeige befinden sich Navigationssymbole.

- Das erste Symbol zeigt wieder die Produktlisten-Anzeige an.
- Das zweite Symbol bietet Zugriff auf die Gruppenlisten-Anzeige.
- Das dritte Symbol bietet Zugriff auf die Bearbeitungsanzeige für Tag-Teile.
- Mit dem Zurückpfeil wird wieder zur Startseite zurückgekehrt.

#### Navigationssymbole für Menü, Gruppe, Tag-Teil und Startseite

Die Menüanzeige enthält die Produkte, die im Universalhalteschrank gespeichert sind. Es können 100 Produkte gespeichert werden.

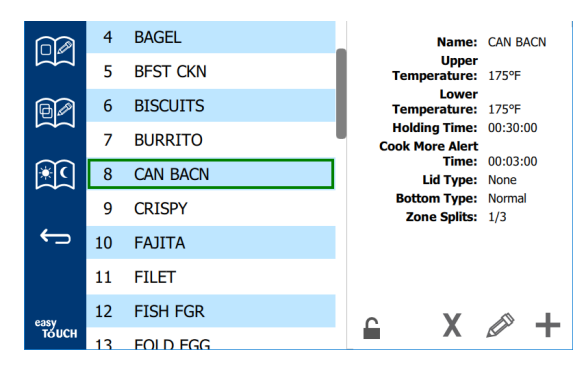

#### Menüanzeige

Um an den drei Menüseiten Änderungen vorzunehmen, muss das Kennwort **1955** eingegeben werden. Das Schlosssymbol unten links auf der Anzeige antippen. Das Kennwort **1955** in das eingeblendete Ziffernfeld eingeben. Wenn das Kennwort richtig ist, wird ein offenes Vorhängeschloss angezeigt. Mit dem Zurückpfeil wird wieder zur Startseite zurückgekehrt.

Wenn die Seiten freigegeben sind, enthält die Menüanzeige die Symbole für Löschen, Bearbeiten und Hinzufügen.

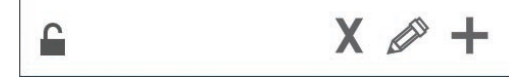

Symbole für Löschen, Bearbeiten und Hinzufügen

#### Produkt löschen

Das unerwünschte Produkt auswählen und danach das Löschsymbol X drücken. Es wird ein Bestätigungsfenster eingeblendet. Das grüne Häkchen auswählen, um das Produkt zu löschen. Das rote X auswählen, um wieder zur Menüanzeige zurückzukehren.

#### "Produkt löschen"-Bestätigungsfenster

| Delete product "Prod s1"? |  |
|---------------------------|--|
|                           |  |
| XV                        |  |

#### Produkt bearbeiten oder hinzufügen

Um ein Produkt hinzuzufügen, eine nicht belegte Produktposition aus der Liste auswählen und danach das Plussymbol (+) drücken.

Um ein Produkt zu bearbeiten, das Produkt auswählen und danach das Bleistiftsymbol drücken.

Wenn ein Produkt bearbeitet oder hinzugefügt wird, sind folgende Angaben erforderlich:

Name: Produktname

×

Klicken Sie in das Namensfeld und eine Tastatur wird angezeigt. Wenn der Name hinzugefügt oder bearbeitet wird, wählen Sie die Eingabetaste (unten rechts).

Wenn andere Sprachen eingerichtet wurden, können Sie durch Wischen der Leertaste nach links oder rechts andere Sprachtastaturen verwenden.

#### **Eingeblendete Tastatur**

| q | w  | e | r   | t       | у  | u | 1 | o        | р |
|---|----|---|-----|---------|----|---|---|----------|---|
| а | s  | d | f   | g       | h  | j | k | 1        | × |
| z | ×  | с | v   | b       | n  | m |   |          |   |
| • | 1# | ٠ | Eng | lish(US | 5) | ٠ | + | <b>→</b> | - |

- Upper Temp (Obere Temperatur): Aufrecht erhaltene Tabletttemperatur ±3 °C (±5 °F)
- Lower Temp (Niedrigere Temperatur): Aufrecht erhaltene Tabletttemperatur ±3 °C (±5 °F)
- Hold time (Haltezeit): Die maximale Zeit, die das Produkt zum Servieren aufgehoben werden kann. Sie Zeit in Stunden, Minuten und Sekunden eingeben (00:00:00).
- Warning time (Warndauer): Ein Alarm ertönt, wenn das Tablett noch solange *aufgehoben werden kann*. Die abgelaufene Zeit in der Zeitgeberleiste wechselt von grün zu gelb.
- Lid type (Deckeltyp): Keiner, Massiv oder Entlüftet
- Bottom type (Bodentyp): Normal oder falsch (mit Tablett oder Untersetzer).
- Zone Splits (Zonenteilungen): 1/3 = 1/3 Pfanne, 1/2 = 1/2 Größe Pfanne, 2/3 = 2/3 Größe Pfanne und 1/1 = eine ganze Reihe oder eine volle Größe Pfanne.

Um ein Feld zu bearbeiten, dieses Feld auswählen.

Das Touchpad dient zum Bearbeiten von Temperaturen und Zeiten. Nach Abschluss den Zurückpfeil drücken, um zur vorherigen Anzeige zurückzukehren.

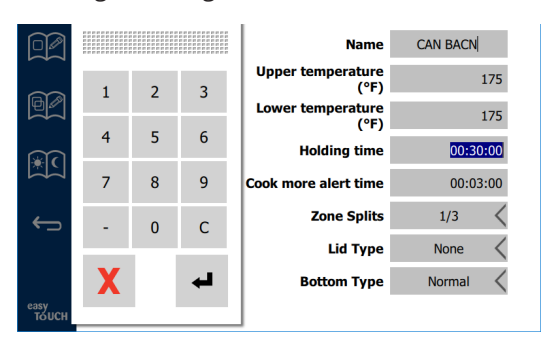

Die Häkchentaste drücken, um das bearbeitete oder hinzugefügte Produkt zu speichern. Das Symbol X drücken, um die Bearbeitung abzubrechen und zur Produktliste zurückzukehren.

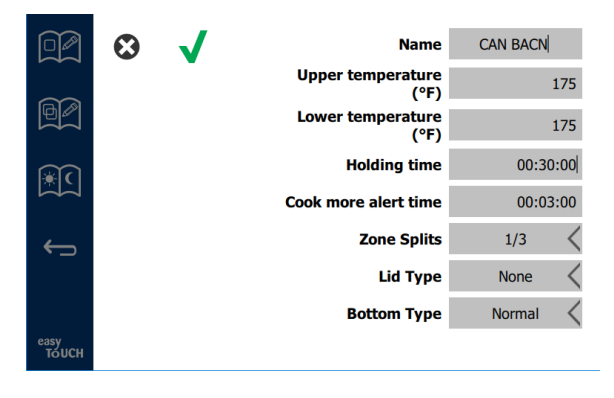

Anzeige für Produkt bearbeiten oder hinzufügen

#### Gruppen bearbeiten oder hinzufügen

Es können Gruppen von Produkten definiert werden. Die Produkte müssen über denselben Deckeltyp, dieselbe Zonenteilung und Haltetemperatur verfügen. Haltezeit, Warndauer und Produkttemperatur können innerhalb einer Gruppe unterschiedlich sein.

Auf der Menüanzeige das Gruppensymbol drücken. Die Gruppenseite enthält die programmierten Gruppen. Für die hervorgehobene Gruppe werden die Gruppen-ID, der Gruppenname, die Haltetemperatur, die Zonenteilung, der Deckeltyp und die in der Gruppe enthaltenen Produkte aufgeführt.

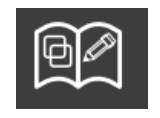

Gruppensymbol

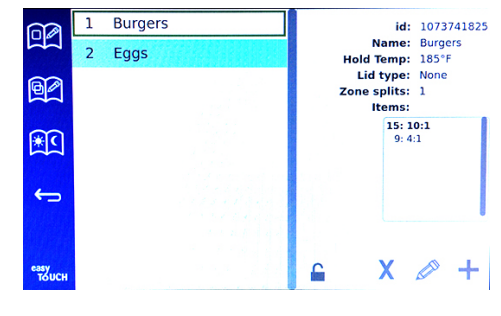

#### Gruppenanzeige

Wenn die Gruppenseite freigegeben ist, werden auf der Gruppenanzeige die Symbole für Löschen, Bearbeiten und Hinzufügen angezeigt.

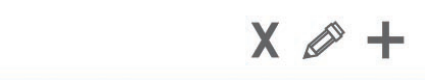

#### Symbole für Löschen, Bearbeiten und Hinzufügen

Die unerwünschte Gruppe auswählen und danach das Löschsymbol X drücken. Es wird ein Bestätigungsfenster eingeblendet. Das grüne Häkchen auswählen, um die Gruppe zu löschen. Das rote X auswählen, um wieder zur Gruppenanzeige zurückzukehren.

| Delete group "GroupA"? |
|------------------------|
|                        |
|                        |
|                        |
|                        |
| X                      |

#### "Gruppe löschen"-Bestätigungsfenster

Die Gruppe auswählen, die bearbeitet werden soll. Danach das Bearbeitungssymbol (Bleistift) auswählen. Im eingeblendeten Fenster wird die Gruppe angezeigt. Hier können der Gruppenname bearbeitet und Produkte hinzugefügt bzw. entfernt werden.

Im Namensfeld klicken, damit eine Tastatur eingeblendet wird. Nachdem der Gruppenname bearbeitet wurde, die Eingabetaste (rechts unten) drücken.

| 2<br>1 | ×<br>1# | •        | Eng | lish(US | 5) | • | ,<br>+ | → | ◄ |
|--------|---------|----------|-----|---------|----|---|--------|---|---|
| -      | v       | <i>c</i> | v   | h       | n  | m |        |   |   |
| а      | s       | d        | f   | g       | h  | j | k      | 1 |   |
| q      | w       | е        | r   | t       | у  | u | i      | ο | р |

#### **Eingeblendete Tastatur**

Unter dem Namen werden die Gruppenangaben angezeigt. Nur übereinstimmende Produkte werden hervorgehoben und können hinzugefügt werden.

- Nun kann ein neues Produkt f
  ür die Gruppe ausgew
  ählt und mit dem gr
  ünen Pfeil hinzugef
  ügt werden.
- Oder es kann ein bestehendes Produkt in der Gruppe ausgewählt und mit dem roten Pfeil entfernt werden.

- Um das Standardprodukt für die Gruppe auszuwählen (das Produkt, das beim Auswählen des Tag-Teils angezeigt wird), den Finger drei Sekunden lang auf diesem Produkt halten.
- Während das Gerät im Modus "Press & Go" (Drücken und weiter) ist, können die Namen von links nach rechts in derselben Reihenfolge ablaufen, in der sie in der Gruppe von oben nach unten aufgeführt sind. Produkte können gelöscht und wieder hinzugefügt werden, um die gewünschte Reihenfolge zu erhalten.

Wenn die Bearbeitungen abgeschlossen wurden, kann mit dem X in der Ecke links oben wieder die Gruppenanzeige eingeblendet werden.

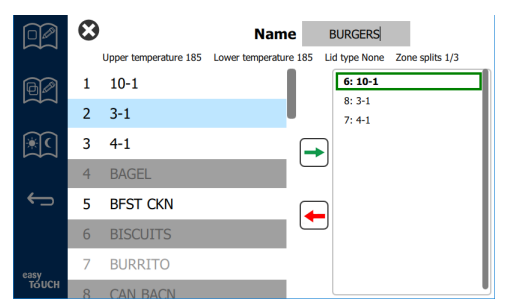

Um eine Gruppe hinzuzufügen, das Plussymbol (+) für die Gruppenseite drücken. Es wird ein Fenster eingeblendet. Im Namensfeld klicken und auf der Tastatur den Gruppennamen eingeben. Die Eingabetaste (rechts unten) drücken, damit die Tastatur ausgeblendet wird. HINWEIS: Gruppen sollten so benannt werden, dass sie als Gruppen ersichtlich sind, möglicherweise beginnend mit "G" oder "Gruppe". Beim Bearbeiten der Tag-Teile, die der Gruppe hinzugefügt werden sollen, wird in der Bildlaufliste nur der Name angezeigt. Wenn dieser Name nicht als Gruppe ersichtlich ist, könnte der Eintrag als Produkt interpretiert werden.

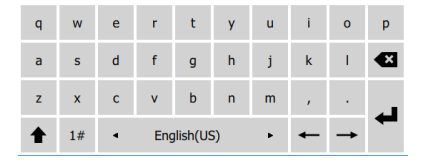

Eingeblendete Tastatur

Ein Produkt für die Gruppe auswählen und den grünen Pfeil drücken, um es hinzuzufügen. Dieses erste Produkt bestimmt die Gruppenangaben, die unter dem Gruppennamen aufgeführt werden. Ab nun sind Produkte mit den falschen Angaben, die der Gruppe nicht hinzugefügt werden können, grau hinterlegt dargestellt. Der Gruppe können nun weitere Produkte hinzugefügt werden. Oder es kann ein bestehendes Produkt ausgewählt und mit dem roten Pfeil entfernt werden.

Wenn die Gruppe fertig ist, kann sie gespeichert und durch Drücken des X in der Ecke links oben zur Gruppenanzeige zurückgekehrt werden.

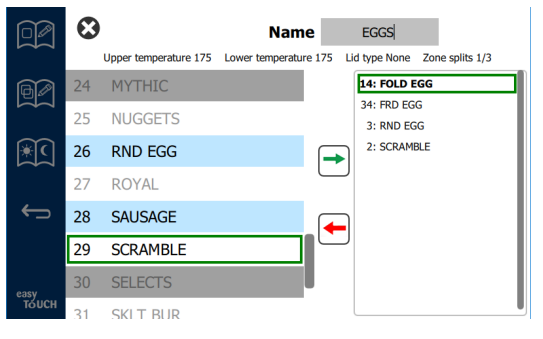

## Tag-Teile bearbeiten oder hinzufügen

Auf der Menüanzeige befinden sich Navigationssymbole. Neben dem Zurücksymbol befindet sich das Bearbeitungssymbol für Tag-Teile.

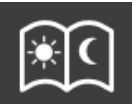

#### Bearbeitungssymbol für Tag-Teile

Das Bearbeitungssymbol für Tag-Teil auswählen; als erstes werden die Frühstücksprodukte angezeigt. Über die Anzeige wischen, um zwischen Frühstück und Mittagsessen/Abendessen zu wechseln.

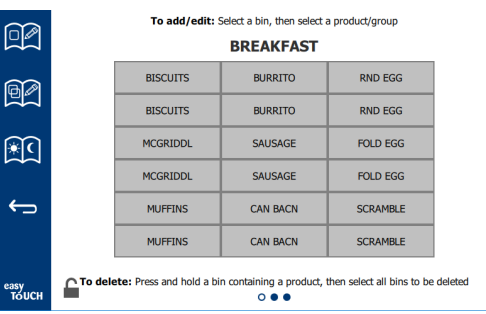

#### Frühstückprodukte

Um ein Produkt aus einer Zone zu löschen, einen Finger drei Sekunden lang auf das Produkt halten. Der Löschvorgang muss in einem eingeblendeten Fenster bestätigt werden. Produkte werden von rechts nach links gelöscht. Eine Haltezone auswählen, indem kurz auf die leere Zone gedrückt wird, um ein Produkt hinzuzufügen oder das Produkt zu ändern. Im eingeblendeten Fenster das Produkt auswählen, das der Zone hinzugefügt werden soll. Es können auch Gruppen hinzugefügt werden. Zonenteilungen und Zonentemperaturen eliminieren bestimmte Produkte. Nicht verfügbare Produkte werden grau hinterlegt dargestellt. Zum Speichern und Zurückkehren das grüne Häkchen drücken.

| ØØ    | 25 | NUGGETS  | Соок more alert<br>time:<br>Upper | 00:03:00 |
|-------|----|----------|-----------------------------------|----------|
| 4     | 26 | RND EGG  | Temperature:                      | 175°F    |
| 6     |    | DOV/4    | Temperature:                      | 175°F    |
|       | 27 | ROYAL    | Lid Type:                         | None     |
|       | 28 | SALISAGE | Bottom Type:                      | Normal   |
|       | 20 | SAUSAGE  | Zone Splits:                      | 1/3      |
| ¢     | 29 | SCRAMBLE |                                   |          |
|       | 30 | SELECTS  |                                   |          |
| easy  | 31 | SKLT BUR | X                                 | 1        |
| TOUCH | 32 | SPCY CKN |                                   |          |

Ein Produkt für Frühstück auswählen

#### EINSTELLUNGSANZEIGE

Durch Drücken des Einstellungssymbols auf der Startseite wird die Anzeige "Preferences" (Einstellungen) aufgerufen. Dies ist die erste von elf Einstellungsanzeigen. Unten auf den Serviceanzeigen sind elf ausgefüllte Kreise aufgeführt; der leere Kreis ist die derzeitige Anzeige. Die Kreise antippen, um ein Menü einzublenden. Im Menü kann eine bestimmte Anzeige ausgewählt und aufgerufen werden. Oder es kann durch Wischen nach rechts oder links die nächste bzw. vorherige Seite angezeigt werden.

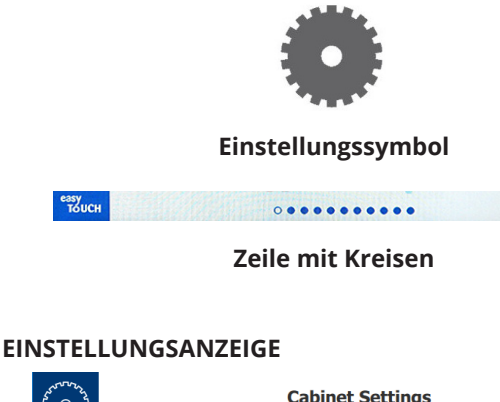

| 22 O 23                                 | Cabinet Settings               |
|-----------------------------------------|--------------------------------|
| ~~~~~~~~~~~~~~~~~~~~~~~~~~~~~~~~~~~~~~~ | Use-First Individual Day-Parts |
| ÷                                       | Product Name                   |
|                                         | Font size: 24                  |
|                                         | Sound level: 82                |
|                                         | Temperature unit: ●°F ○°C      |
| easy<br>TOUCH                           | × √                            |

- Use First (Zuerst verwenden) Wenn dies aktiviert ist, ist das erste Tablett mit gemeinsamem Produkt grün hervorgehoben; das zweite Tablett wird solange grau dargestellt, bis das erste entnommen wird oder der Zeitgeber abgelaufen ist. Wenn dies deaktiviert ist, werden beide Tabletts mit einem gemeinsamen Produkt grün dargestellt.
- Group Dots (Gruppenkreise) Wenn dies aktiviert ist, zeigt die Anzahl der Kreise die Anzahl der Produkte in dieser Gruppe an. Leere Kreise zeigen die Position des derzeitigen Produkts an. Durch Wischen der Anzeige nach rechts oder links können andere Produkte ausgewählt werden.
- Die Schriftgröße kann zwischen 24 und 48 angepasst werden.
- Die Lautstärke kann zwischen 10 und 100 eingestellt werden.
- Temperatureinheit Wählen Sie Fahrenheit oder Celsius
- Zum Implementieren der Änderungen das grüne Häkchen drücken; das rote X drücken, um die Änderungen zu verwerfen.

#### DATUM- UND ZEITANZEIGE

Um auf dieser Anzeige Änderungen vorzunehmen, muss eine PIN-Nr. eingegeben werden. Das Schlosssymbol unten links auf der Anzeige antippen. Eine PIN-Nr. in das eingeblendete Ziffernfeld eingeben. Wenn die PIN-Nr. richtig ist, wird ein gelber Rahmen um die Anzeige eingeblendet.

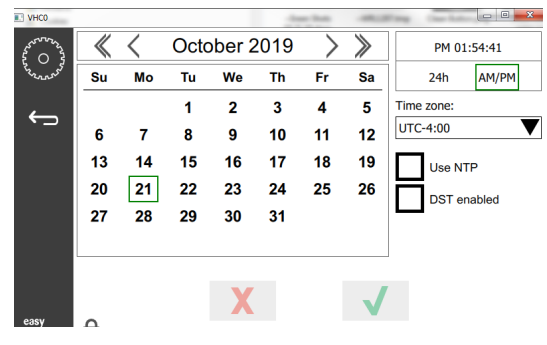

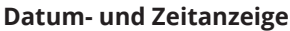

- Wenn das Kästchen NTP aktiviert und der UHCTHD mit dem Internet verbunden ist, werden Datum und Zeit automatisch eingestellt. Darauf achten, dass die UTC entsprechend eingestellt wird (z. B. ist MEZ UTC +1:00).
   Wenn der UHCTHD nicht mit dem Internet verbunden oder das Kästchen NTP deaktiviert ist, müssen Datum und Zeit manuell eingestellt werden.
- Oben rechts auf der Anzeige kann zwischen 24-Std-Uhr und 12-Std-Uhr (AM/PM) gewechselt werden.
- Monat und Jahr mit den Richtungspfeilen und das Datum auf dem Kalender auswählen.
- Wenn das Kästchen "DST enabled" (Sommerzeit

aktiviert) aktiviert ist, wird die Uhrzeit um 1 Stunde nach vorn verstellt. Wenn das Kästchen aktiviert ist und deaktiviert wird, wird die Uhrzeit um 1 Stunde zurück verstellt. Diese Funktion muss richtig verwendet werden; die Einstellung am ersten Tag der Sommerzeit prüfen und am Tag nach dem Ende der Sommerzeit deaktivieren.

Time Zone (Zeitzone) – Im Listenfeld die Zeitzone auswählen, in der das Gerät verwendet wird. Dies hat nur dann Auswirkungen auf Datum und Zeit, wenn das Kästchen "Use NTP" (NTP verwenden) aktiviert ist.

#### SPRACHANZEIGE

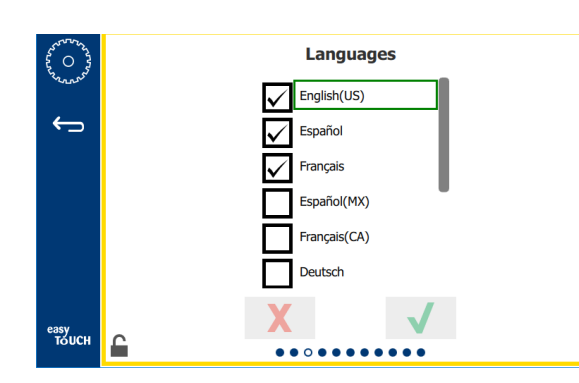

#### Sprachanzeige

Sie enthält die verfügbaren Sprachen. Im Restaurant oder Unternehmen erstellte Menüeinträge werden nicht in die neue Sprache übersetzt. Nur die Titel und Beschreibungen erscheinen in der neuen Sprache (d. h. Serviceseiten-Titel, Kalender-Monatsnamen, Produktparameter und Menüseitentitel).

Aktivieren Sie die gewünschten Sprachen in dieser Liste, um das Umschalten mehrerer Sprachen über das Sprachensymbol zu ermöglichen.

#### TAGESTEIL BILDSCHIRM

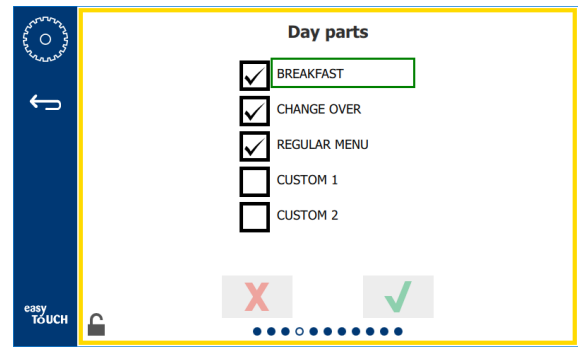

**Daypart Screen** 

Verfügbare Tagesabschnitte werden zur Auswahl aufgelistet. Stellen Sie sicher, dass die gewünschten Tagesabschnitte markiert sind. Drücken Sie den grünen Haken, wenn Sie fertig sind.

#### ZONENDIAGNOSE-ANZEIGEN

Auf dieser Anzeige können die Universalhalteschrank-Temperaturen überwacht werden; es ist kein Kennwort erforderlich, um die derzeitigen Heizelementtemperaturen anzuzeigen.

Zum Ausführen von Servicetests auf dieser Anzeige muss eine PIN-Nr. eingegeben werden. Das Schlosssymbol unten links auf der Anzeige antippen. Eine Service-PIN-Nr. in das eingeblendete Ziffernfeld eingeben. Wenn die PIN-Nr. richtig ist, wird ein gelber Rahmen um die Anzeige eingeblendet.

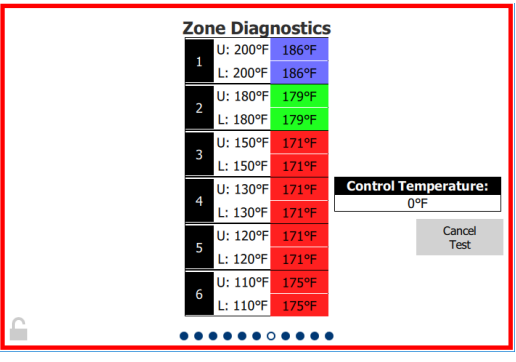

#### Zonendiagnose-Anzeige

Auf der Zonendiagnose-Anzeige sind die Solltemperatur und derzeitige Temperatur für jedes Heizelement aufgeführt. Die derzeitige Temperatur ist gelb hervorgehoben, wenn sie nicht mehr als +/-3 °C (+/-5 °F) von der Solltemperatur abweicht. Die derzeitigen Temperaturen werden rot hervorgehoben, wenn sie heißer als die Solltemperatur sind, bzw. blau, wenn sie kälter sind.

- Der Schrank kann durch Verändern der Solltemperaturen getestet werden. Die Anzeige ist während des Tests rot umrandet.
  - Durch Drücken von "Service Test" (Servicetest) können die Solltemperaturen auf die vom Werk bestimmten Testtemperaturen verändert werden.

ODER

 Eine Zonen-Solltemperatur drücken, die weiß hervorgehoben ist. Auf dem eingeblendeten Ziffernfeld die gewünschte Temperatur eingeben und danach das grüne Häkchen drücken.

Hinweis: Wenn eine Temperatur von 182 °C (360 °F) oder höher eingegeben wird, bleibt das Heizelement immer eingeschaltet. Wenn eine Temperatur von -17 °C (0 °F) eingegeben wird, schaltet sich das Heizelement ab. Die Solltemperatur beider Heizelemente in der Zone wird auf denselben Wert eingestellt.

Nach Abschluss "Cancel Test" (Test abbrechen) auswählen; die

Anzeige ist nun gelb umrandet dargestellt.

#### LAUTSTÄRKEN- & ANZEIGENTESTS

Für diese Anzeige ist kein Kennwort erforderlich.

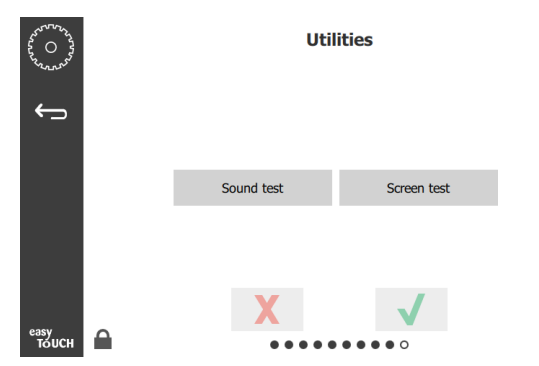

#### Lautstärken- & Anzeigentests

Die Anzeige dient zum Testen der Lautstärken- und Anzeigenfunktionalität.

Beim Drücken des Lautsprechersymbols müssen drei Signaltöne ausgelöst werden.

Wenn das Anzeigensymbol gedrückt wird, werden abwechselnd drei Anzeigen eingeblendet, die die Diagnose der Anzeigenfunktion ermöglichen.

Die Taste für die Ul-Anpassung ist für Benutzer nicht verfügbar.

#### FEHLERPROTOKOLL-ANZEIGE

Für diese Anzeige ist kein Kennwort erforderlich.

| 44 O 2       | Errors Log   |          |         |   |                       |             |
|--------------|--------------|----------|---------|---|-----------------------|-------------|
| North Color  | Di           | ate/Time | I       | D | E                     | Fror name   |
|              | 2019/10/21   | 08:40:18 | 4.0.0.0 |   | Secondary UI communic | ation loss. |
| $\leftarrow$ | 2019/10/17   | 10:03:06 | 4.0.0.0 |   | Secondary UI communic | ation loss. |
| _            | 2019/10/03   | 16:09:16 | 4.0.0.0 |   | Secondary UI communic | ation loss. |
|              | 2019/10/03   | 15:57:22 | 4.0.0.0 |   | Secondary UI communic | ation loss. |
|              | 2019/10/03   | 15:50:37 | 4.0.0.0 |   | Secondary UI communic | ation loss. |
|              | 2019/10/03   | 15:45:31 | 4.0.0.0 |   | Secondary UI communic | ation loss. |
|              | 2019/10/03   | 15:37:48 | 4.0.0.0 |   | Secondary UI communic | ation loss. |
|              | 2019/10/03   | 15:35:07 | 4.0.0.0 |   | Secondary UI communic | ation loss. |
|              | 2019/09/27   | 15:02:43 | 4.0.0.0 |   | Secondary UI communic | ation loss. |
|              | Number of    | records: |         |   |                       | 53          |
|              | First record |          |         |   | Last record:          |             |
|              | R            | efresh   |         |   |                       | Clear All   |
| sy<br>Touch  |              |          | •       |   |                       |             |

#### Fehlerprotokoll-Anzeige

Mit der Taste "Clear all" (Alles löschen) werden alle Einträge aus der Fehlerprotokoll-Anzeige entfernt. Zum Löschen des Fehlerprotokolls ist ein Service-Passcode erforderlich.

Mit der Taste "Refresh" (Aktualisieren) wird die Fehlerliste aktualisiert. Wenn diese Seite weggewischt und danach wieder durch Wischen aufgerufen wird, aktualisiert dies auch die Fehlerliste, um etwaige neue Fehler zu berücksichtigen.

#### KENNWORTEINSTELLUNGEN-ANZEIGE

| ~~~~~~~~~~~~~~~~~~~~~~~~~~~~~~~~~~~~~~ | Password                                                                        |
|----------------------------------------|---------------------------------------------------------------------------------|
| ←                                      |                                                                                 |
|                                        | Manager's :                                                                     |
|                                        |                                                                                 |
|                                        |                                                                                 |
| 636V                                   | X                                                                               |
| толсн                                  | $\bullet \bullet \bullet \bullet \bullet \bullet \bullet \circ \bullet \bullet$ |

#### Kennworteinstellungen-Anzeige

Die im Werk festgelegte PIN-Nr. für Manager ist 1955. Sie kann auf der Kennwort-Serviceanzeige geändert werden. Das Eingabefeld neben "Manager's:" auswählen, damit eine neue PIN-Nr. eingetragen wird. Die neue PIN-Nr. des Managers eingeben und zur Bestätigung das grüne Häkchen drücken.

| NE           | NEW PIN# |   |  |  |  |
|--------------|----------|---|--|--|--|
| 1            | 2        | 3 |  |  |  |
| 4            | 5        | 6 |  |  |  |
| 7            | 8        | 9 |  |  |  |
| -            | 0        | С |  |  |  |
| $\checkmark$ |          | X |  |  |  |

#### Neue PIN-Nr. - Ziffernfeld

Um die PIN-Nr. auf die Werkseinstellung zurückzusetzen, 10 Mal hintereinander kurz das Easy Touch-Logo drücken. Nach 5 maligem Drücken wird die Menüleiste schwarz, aber drücken Sie weiter. Es wird eine Anzeige eingeblendet, die das Zurücksetzen der Manager-PIN-Nr. bestätigt.

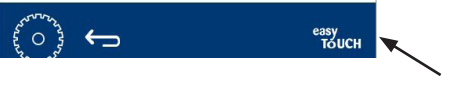

**Easy Touch-Logo** 

#### SYSTEMINFORMATIONEN-ANZEIGE

Für diese Anzeige ist keine PIN-Nr. erforderlich, da nichts bearbeitet werden kann.

| Firmware     | Versions | Cabine         | et Informatio     |
|--------------|----------|----------------|-------------------|
| Board        | Version  | ltem           | Value             |
| UI (Primary) | UX-2221  | Serial #:      |                   |
| I/O board    | 0.4.1    | Model #:       |                   |
|              | M. M. H. | Store #:       | N.A.              |
|              |          | м              | enu MD5           |
|              |          | 473690d6d42acd | 44a5a121cade2b053 |

#### Anzeige "System Information" (Systeminformationen)

Diese Anzeige enthält die Seriennummer, Modellnummer und derzeitigen Firmwareversionen des Schranks.

#### DIENSTPROGRAMM-ANZEIGE

Zum Ausführen des Demomodus auf der Dienstprogramm-Anzeige muss eine PIN-Nr. eingegeben werden. Das Schlosssymbol unten links auf der Anzeige antippen. Eine Service-PIN-Nr. in das eingeblendete Ziffernfeld eingeben. Wenn die PIN-Nr. richtig ist, wird ein gelber Rahmen um die Anzeige eingeblendet.

Der Demomodus schaltet alle Heizelemente aus und simuliert den Betrieb bei geringer Stromaufnahme. Das Gerät solange im Demomodus betreiben, bis es auf dieser Anzeige wieder in den normalen Betriebsmodus geschaltet wird – unabhängig davon, ob es ausgeschaltet oder eingeschaltet ist.

Export Menu Files (Menüdateien exportieren) – Die Kappe des USB-Anschlusses abnehmen. Einen USB-Stick in den Master/Extern-Anschluss stecken. Die Taste "Export Menu Files" drücken. Das Gerät neu starten.

Import Menu Files (Menüdateien importieren) – Die Kappe des USB-Anschlusses abnehmen. Einen USB-Stick mit exportierten Menüdateien in den Master/Extern-Anschluss stecken. Die Taste "Import Menu Files" drücken. Das Gerät sucht nur nach einem Dateityp, der auf der Dienstprogramm-Anzeige exportiert wurde, und importiert diese Datei.

Cancel All Holding (Alles Warmhalten abbrechen) – Wenn ein Tablett mit einem aktiven Zeitgeber entnommen und nicht in den Schrank zurückgegeben wird, werden die Informationen des aktiven Zeitgebers im Speicher abgelegt. Servicepersonal kann die Taste "Cancel All Holding" drücken, um nicht notwendige Informationen aus dem Speicher zu löschen. Platform Info (Plattform-Info) – Eine Popup-Anzeige führt die Firmware-Spezifikationen auf, einschließlich Linux-Kernel und Platinen-Supportpaket usw.

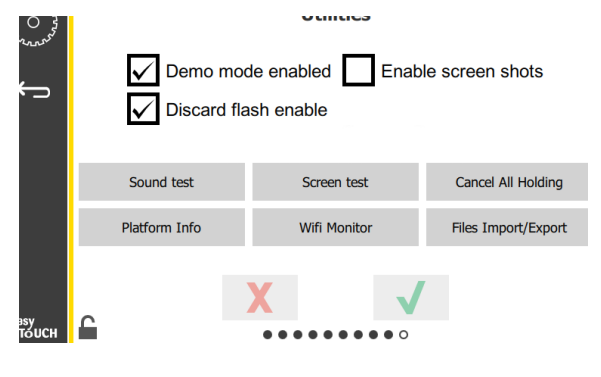

#### Dienstprogramm-Anzeige

#### **ECO-MODUS-OPTIONEN**

Dieser Bildschirm bietet verschiedene Optionen für den ECO-Modus. Um auf diesem Bildschirm Änderungen vorzunehmen, verwenden Sie den Manager-Passcode. Wählen Sie das Schloss unten links auf dem Bildschirm. Geben Sie einen Passcode in das Popup-Nummernfeld ein.

| ~~~~~~~~~~~~~~~~~~~~~~~~~~~~~~~~~~~~~~        | Eco Mode Options                   |
|-----------------------------------------------|------------------------------------|
| ~~ <u>~</u> ~~~~~~~~~~~~~~~~~~~~~~~~~~~~~~~~~ | Shelf Temperature:                 |
| ÷                                             | Turn shelf heater completely off   |
|                                               | O Turn shelf temperature to 125 °F |
|                                               | Suggest Eco Mode:                  |
|                                               | Never                              |
|                                               | O Every 60 minutes of inactivity   |
|                                               |                                    |
| easy                                          | X V                                |
| TÓUCH                                         |                                    |

Bildschirm mit den Optionen für den Eco-Modus

## Kapitel 4 Vorbeugende Wartung

## 🛦 GEFAHR

Alle Anschlüsse und Armaturen des Gerätes müssen gemäß örtlichen und nationalen Vorschriften gewartet werden.

## 🛦 GEFAHR

Der Eigentümer des Geräts ist dafür verantwortlich, eine Gefährdungsbeurteilung hinsichtlich der persönlichen Schutzausrüstungen durchzuführen, um einen angemessenen Schutz während der Wartungsverfahren sicherzustellen.

## 🛦 GEFAHR

Wenn die Stromversorgung nicht an der Steckdose unterbrochen wird, kann es zu schweren oder tödlichen Unfällen kommen. Der Netzschalter trennt NICHT den gesamten Eingangsstrom.

## 🛦 GEFAHR

Die Stromversorgung am Leistungsschalter für alle versorgten Geräte unterbrechen. Auf die richtige Polarität der eingehenden Leitungsspannung achten. Falsche Polarität kann zu erratischem Betrieb führen.

## **A** Warnung

Bei der Verwendung von Reinigungsflüssigkeiten oder Chemikalien müssen Gummihandschuhe und ein Augenschutz (und/oder ein Gesichtsschutz) getragen werden.

## ⚠Vorsicht

Wartungs- und Servicearbeitern außer der in dieser Anleitung beschriebenen Reinigungsarbeiten dürfen nur von autorisiertem Servicepersonal durchgeführt werden.

## Verfahren zur Reinigung und vorbeugenden Wartung

## ALLGEMEINES

Sie sind für die Pflege des Geräts gemäß den Anweisungen in diesem Handbuch verantwortlich. Wartungsarbeiten sind nicht durch die Garantie abgedeckt.

| Wartung                               |                   |         |                                      |                                               |  |
|---------------------------------------|-------------------|---------|--------------------------------------|-----------------------------------------------|--|
|                                       | Alle 4<br>Stunden | Täglich | Nach<br>langfristiger<br>Abschaltung | Bei der anfäng-<br>lichen Inbe-<br>triebnahme |  |
| Außen                                 | -                 | Х       | X                                    | Х                                             |  |
| Innen                                 | -                 | Х       | Х                                    | Х                                             |  |
| Kunststoff-<br>tabletts und<br>Regale | Х                 | Х       | Х                                    | Х                                             |  |

#### ALLE VIER (4) STUNDEN – TABLETTS/REGALE REINIGEN

- 1. Alle Kunststoff- und Drahttabletts entfernen. Die Tabletts/Regale zur Reinigung in eine Spüle legen.
- Die Tabletts in einer heißem Lösung aus McD Allzweck-Superkonzentrat (APSC), gezogen durch Spülendosierer oder 9 ml (0,3 fl). McD APSC pro 3,8 Liter (1 gal) Lösung waschen. Die Tabletts/ Regale unter heißem Leitungswasser gründlich spülen.
- Die Tabletts/Regale durch Eintauchen in McD Spülenhygienelösung (HCS) (eine Packung pro 38 Liter (10 Gallonen) Wasser) oder McD Hygienelösung (HCS) (vier Packungen pro 38 Liter (10 Gallonen) Wasser) mindestens eine Minute lang sterilisieren. Aus der Hygienelösung nehmen und an der Luft trocknen lassen.

## **TÄGLICH – SCHRANK REINIGEN**

- Zu Geschäftsschluss ist sicherzustellen, dass alle Haltezeiten beendet oder abgebrochen wurden (zum Abbrechen der Haltezeiten siehe Seite 3-3).
- 2. Die Reinigungsmodus-Taste drücken.
- 3. Das Gerät zeigt "Enter Cleaning Mode?" (Reinigungsmodus aufrufen?) an. Die Häkchentaste drücken, um fortzufahren.

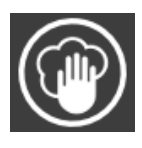

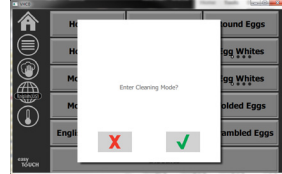

4. Das Gerät zeigt COOLING DOWN (ABKÜHLPHASE) an, während sich der Schrank abkühlt.

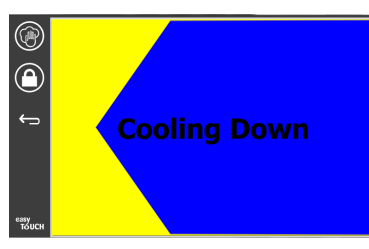

#### Hinweis: Die Außenseite des Universalhalteschranks NICHT mit *McD* Spülenhygienelösung (HCS) reinigen.

5. Den Schrank abkühlen lassen, bis "Safe to Clean" (Sicher für Reinigung) angezeigt wird.

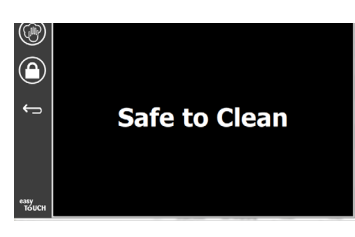

 Mit der Schrankreinigungsbürste zurückgebliebene Ablagerungen auf der Einschubschlitzfläche reinigen. Alle losen Teilchen an der gegenüberliegenden Schrankseite hinaus schieben.

Hinweis: Die Einschubschlitze nur mit der Schrankreinigungsbürste reinigen. Drahtbürsten, Kratzschwämme oder metallene Kratzer beschädigen die Oberfläche des Schrankeinschubschlitzes permanent.

Hinweis: Keinen anderen Reiniger als *McD Allzweck-Superkonzentrat (APSC)* verwenden. Wenn andere Reiniger verwendet werden, können die Steuerungskomponenten beschädigt werden.

- 7. Die einzelnen Einschubschlitze mit einem nassen, sauberen/mit Hygienelösung angefeuchteten Tuch und mit der Schrankreinigungsbürste reinigen. Die obere und untere Fläche eines jeden Einschubschlitzes reinigen.
- 8. Alle Außenflächen des Schranks mit einem sauberen, mit *McD Allzweck-Superkonzentrat (ASPC) Hygienelösung* angefeuchteten Tuch reinigen.

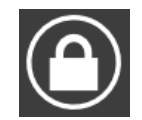

- 9. Die Schlosstaste drücken, um die Anzeige zu löschen.
- 10. Das Gerät zeigt den Sperrenzähler an. Während die Anzeige gesperrt ist, kann sie gereinigt werden.

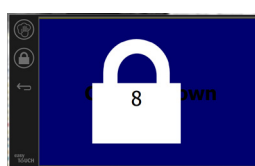

**V** 

- 11. Die Zurücktaste drücken.
- 12. Das Gerät zeigt "Exit Clean?" (Reinig verl?) an.
- Zum Beenden die Bestätigungstaste drücken.
- 14. Den Schrank abschalten.

## **A** Warnung

Niemals das Innere oder Äußere des Geräts mit Hochdruckwasser reinigen oder abspritzen. Keine elektrischen Reinigungsgeräte, Stahlwolle, Kratzer oder Drahtbürsten auf Edelstahl oder lackierten Flächen verwenden.

## ⚠Vorsicht

Niemals säurehaltige Reinigungslösungen auf Außenabdeckungen verwenden! Viele Speisen enthalten Säure, die den Zustand der Oberfläche verschlechtern kann. Darauf achten, dass ALLE Speisereste von Edelstahlflächen entfernt werden.

## Vorsicht

An keinem Teil des Halteschranks oder in der Kammer des Halteschranks basische Reinigungsmittel verwenden. Milde Detergenzien oder Spülmittel verwenden, die mit einem Schwamm oder weichen Tuch aufgetragen werden. Niemals scharfe Utensilien oder starke Scheuermittel auf beliebigen Teilen des Universalhalteschranks verwenden.

## Kapitel 5 Fehlerbehebung

## Fehlersuchtabelle

| Problem                         | Ursache                                                | Korrektur                                           |
|---------------------------------|--------------------------------------------------------|-----------------------------------------------------|
| Schrank funktioniert nicht      | Sicherung durchgebrannt oder Trennschalter ausgelöst.  | Sicherung ersetzen oder Trennschalter zurücksetzen. |
|                                 | Netzkabel abgezogen.                                   | Netzkabel anschließen.                              |
|                                 | Hauptnetzschalter ausgeschaltet.                       | Hauptnetzschalter einschalten.                      |
| Auf der Anzeige befindet sich   | Heizmatten-Steckverbinder ist locker.                  | Heizmatte austauschen.                              |
| ein Fadenkreuz in der Heizzone/ | Heizmatte ist ausgefallen.                             | Heizmatte austauschen.                              |
| Zeitgeber wird deaktiviert      | E/A-Steuerkarte der Heizmatte ist funktionsunfähig.    | E/A-Karte austauschen.                              |
|                                 | Thermoelement-Drahtverbindungen sind funktionsunfähig. | Heizmatte austauschen.                              |
|                                 | Thermoelementdraht an Gestell kurzgeschlossen.         | Heizmatte austauschen.                              |
|                                 | Thermoelementdraht unterbrochen.                       | Heizmatte austauschen.                              |

## Anhang A Importieren/Exportieren von Menüs und Konfigurationen

Die Menüs und Konfigurationen können mit Hilfe eines USB-Sticks exportiert und importiert werden.

#### **EXPORTIEREN VON DATEIEN**

1. Durch Auswählen des Startseiten-Symbols wird die Startseite aufgerufen.

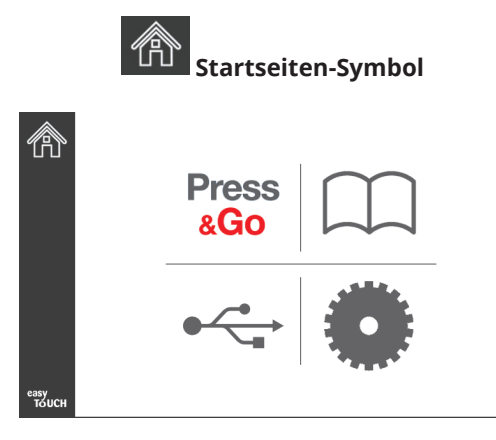

#### Startseite

2. Auf der Startseite das Einstellungssymbol drücken.

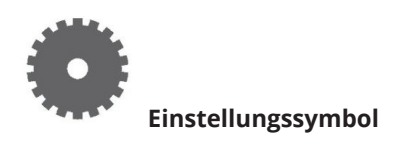

Die Seite Einstellung wird angezeigt.

|               | Preferences Use-First Individual Day-Parts Product Name       |
|---------------|---------------------------------------------------------------|
| езуу<br>Тоисн | Font size: 29<br>Sound level: 64<br>Temperature unit: ©°F O°C |

3. Nach rechts zur Seite "Utilities" (Dienstprogramm) wischen.

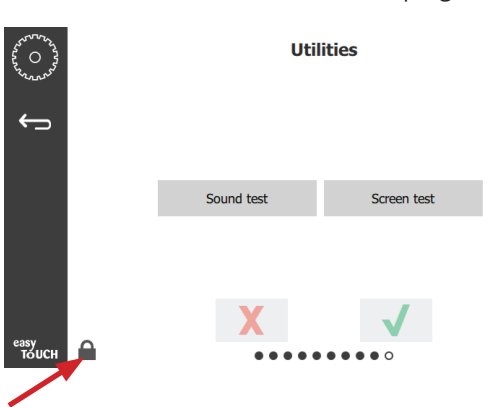

4. Das Schlosssymbol in der Ecke links unten drücken.

| 1 | 5935 | 7 |
|---|------|---|
| 1 | 2    | 3 |
| 4 | 5    | 6 |
| 7 | 8    | 9 |
|   | 0    | С |
| X |      | ~ |

5. **159357** auf dem Tastenfeld eingeben und die Häkchentaste drücken.

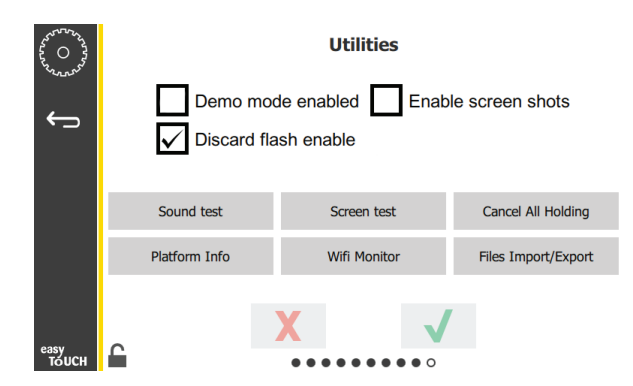

Zu beachten: Das Symbol ist jetzt ein aufgeschlossenes Vorhängeschloss.

6. Die Taste "Files Import/Export" (Dateien importieren/ exportieren) drücken.

Files Import/Export

| Files Imp           | ort/Export        |                   | Files Import/Export     |
|---------------------|-------------------|-------------------|-------------------------|
| Export Menu Files   | Import Menu Files | Export Menu       | Files Import Menu Files |
| Export Screen-shots | Export Wifi Logs  | Export Screen     | -shots Export Wifi Logs |
| Export Kernel Log   | Export Error Log  | Export Kerne      | Log Export Error Log    |
|                     |                   | Check Flash Drive | Close                   |

12. Die Taste "Close" (Schließen) noch einmal drücken.

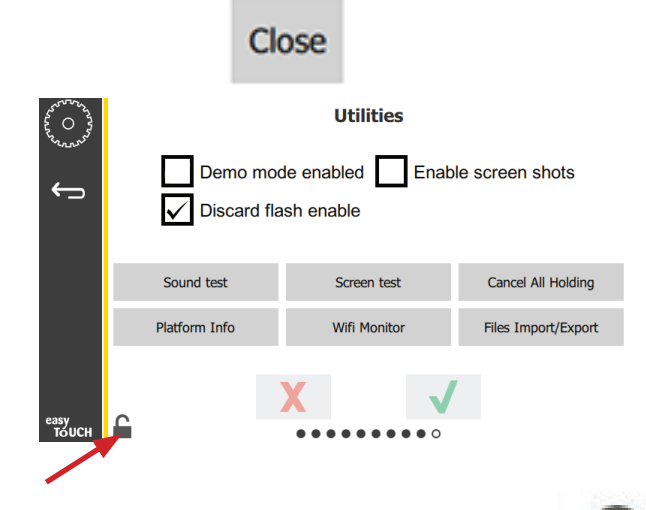

13. Das Schlosssymbol in der Ecke links unten drücken, um die Anzeige zu sperren.

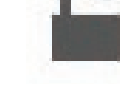

14. Das Zurückpfeilsymbol drücken.

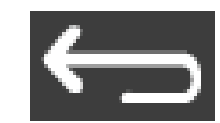

15. Das Symbol "Press & Go" drücken, um wieder die Anzeige "Press and Go" aufzurufen.

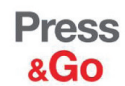

| English Muffins | Canadian Bacon | Scrambled Eggs |
|-----------------|----------------|----------------|
| McGriddle       | Sausage        | Folded Eggs    |
| McGriddle       | Sausage        | Egg Whites     |
| Hotcakes        | Burrito        | Egg Whites     |
| Hotcakes        | Burrito        | Round Eggs     |

- 7. Die Abdeckung des USB-Anschlusses hinter dem Frymaster-Logo weg schieben.
- 8. Einen leeren USB-Stick in den USB-Anschluss stecken.

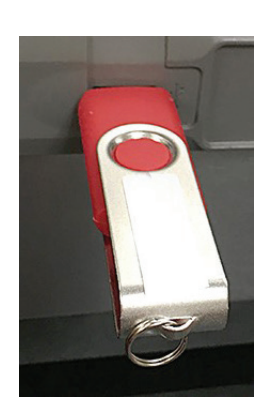

9. Die Taste "Check Flash Drive" (Flashlaufwerk prüfen) drücken.

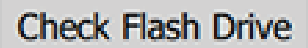

10. Die Taste "Export Menu Files" (Menüdateien exportieren) drücken.

Export Menu Files

Auf der Anzeige erscheint **Menu files exported!** (Menüdateien wurden exportiert!).

11. Die Taste "Close" (Schließen) drücken.

Close

#### **IMPORTIEREN VON DATEIEN**

- 1. Schritte 1 bis 7 im vorherigen Abschnitt befolgen.
- 2. Einen USB-Stick mit Dateien, die aus einem UHCTHD-Universalhalteschrank exportiert worden sind, in den USB-Anschluss stecken.

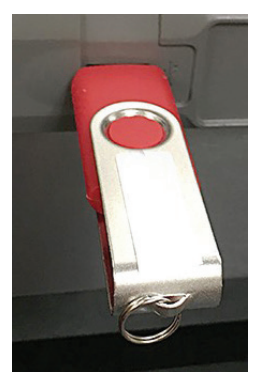

3. Die Taste "Check Flash Drive" (Flashlaufwerk prüfen) drücken.

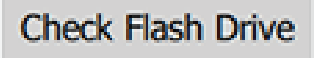

4. Die Taste "Import Menu Files" (Menüdateien importieren) drücken.

Import Menu Files

Auf der Anzeige erscheint **Menu files imported!** (Menüdateien wurden importiert!).

5. Die Taste "Close" (Schließen) drücken.

|                   | Clo       | se                |
|-------------------|-----------|-------------------|
|                   | Files Imp | ort/Export        |
| Export Menu F     | files     | Import Menu Files |
| Export Screen-s   | hots      | Export Wifi Logs  |
| Export Kernel I   | Log       | Export Error Log  |
| Check Flash Drive | CI        | ose               |

6. Die Taste "Close" (Schließen) noch einmal drücken.

Close

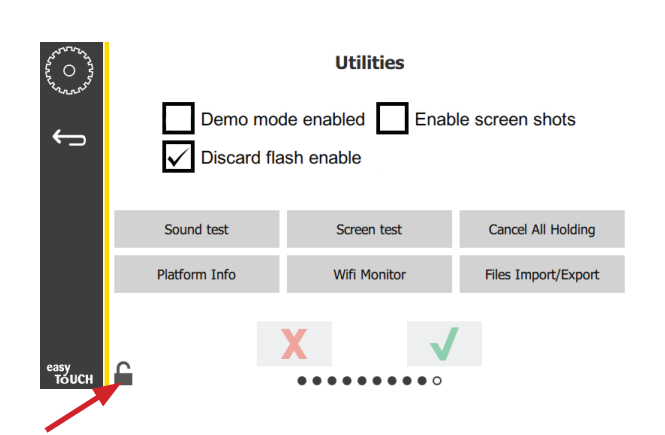

7. Das Schlosssymbol in der Ecke links unten drücken, um die Anzeige zu sperren.

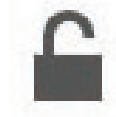

8. Das Zurückpfeilsymbol drücken.

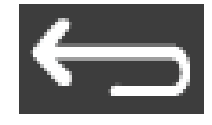

9. Das Symbol "Press & Go" drücken, um wieder die Anzeige "Press and Go" aufzurufen.

Press & Go

|               | Hotcakes        | Burrito        | Round Eggs     |
|---------------|-----------------|----------------|----------------|
|               | Hotcakes        | Burrito        | Egg Whites     |
|               | McGriddle       | Sausage        | Egg Whites     |
|               | McGriddle       | Sausage        | Folded Eggs    |
|               | English Muffins | Canadian Bacon | Scrambled Eggs |
| easy<br>TOUCH | Biscuits        |                |                |

DIESE SEITE WURDE ABSICHTLICH LEER GELASSEN.

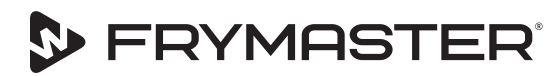

FRYMASTER 8700 LINE AVENUE, SHREVEPORT, LA 71106-6800

Ihr Wachstum ist unser Ziel

800-551-8633 318-865-1711 WWW.FRYMASTER.COM E-MAIL: FRYSERVICE@WELBILT.COM

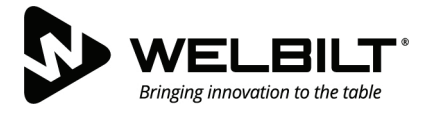

## WWW.WELBILT.COM

Welbilt stellt den weltbesten Spitzenköchen, Betreibern von Premier-Ketten und unabhängigen Gastronomen branchenführende Ausrüstungen und Lösungen bereit. Unsere hochmodernen Designs und schlanken Fertigungsverfahren werden von fundiertem Know-how, Erkenntnissen von Betreibern und kulinarischer Expertise angetrieben.

Alle Produkte werden von KitchenCare®, unserem Reparatur- und Teiledienst für den Aftermarket, unterstützt.

CLEVELAND
 CONVOTHERM<sup>®</sup>

DELFIELD<sup>®</sup>
 FITKITCHEN<sup>™</sup>

FRYMASTER<sup>®</sup>
 GARLAND

► KOLPAK<sup>®</sup>
► LINCOLN

MANITOWOC<sup>®</sup>
 MERCO<sup>®</sup>

MERRYCHEF<sup>®</sup>
 MULTIPLEX<sup>®</sup>

©2020 Welbilt Inc., sofern nicht ausdrücklich etwas anderes angegeben ist. Alle Rechte vorbehalten. Kontinuierliche Produktverbesserungen können zu Änderungen der technischen Daten ohne vorherige Ankündigung führen. Teilenummer: FRY\_IOM\_8197836 05/2020 German / Deutsch